User's Manual

| Chapter 1 Introduction                        | 4  |
|-----------------------------------------------|----|
| 1.1 Introduction                              | 4. |
| <b>1.2</b> Specifications                     | 5  |
| Chapter 2 Hardware Installation               | 6  |
| Chapter 3 Driver Installation                 | 7  |
| 3.1. MS Windows 98                            | 7  |
| 3.1.1 Fixed IP (RFC1483)                      |    |
| 3.1.1.1 Installing Driver                     |    |
| 3.1.1.2 Setting IP, Subnet Mask, Gateway, DNS | 12 |
| 3.1.2 PPPoE                                   | 16 |
| 3.1.2.1 Installing Driver                     | 16 |
| 3.1.2.2 Connect and Disconnect                | 21 |
| 3.1.2.2.1 Connect                             | 21 |
| 3.1.2.2.2 Disconnect                          | 22 |
| 3.1.3 PPPoA                                   | 23 |
| 3.1.3.1 Installing Driver                     | 23 |
| 3.1.3.2 Connect and Disconnect                |    |
| 3.1.3.2.1 Connect                             |    |
| 3.1.3.2.2 Disconnect                          | 29 |
| 3.2. MS Windows ME                            |    |
| 3.2.1 Fixed IP (RFC1483)                      | 30 |
| 3.2.1.1 Installing Driver                     |    |
| 3.2.1.2 Setting IP, Subnet Mask, Gateway, DNS | 34 |
| <i>3.2.2 PPPoE</i>                            |    |
| 3.2.2.1 Installing Driver                     |    |
| 3.2.2.2 Connect and Disconnect                | 42 |
| 3.2.2.2.1 Connect                             | 42 |
| 3.2.2.2.2 Disconnect                          | 43 |
| 3.2.3 <i>PPPoA</i>                            | 44 |
| 3.2.3.1 Installing Driver                     | 44 |
| 3.2.3.2 Connect and Disconnect                | 48 |
| 3.2.3.2.1 Connect                             |    |
| 3.2.3.2.2 Disconnect                          |    |
| <b>3.3.</b> <i>MS Windows</i> 2000            |    |
| 3.3.1 Fixed IP (RFC1483)                      | 50 |
| 3.3.1.1 Installing Driver                     |    |
| 3.3.1.2 Setting IP, Subnet Mask, Gateway, DNS | 55 |
| <i>3.3.2 PPPoE</i>                            |    |

| ADSL PCI ALC Modem                            | User's Ma  |
|-----------------------------------------------|------------|
| 3.3.2.1 Installing Driver                     |            |
| 3.3.2.2 Connect and Disconnect                | 63         |
| 3.3.2.2.1 Connect                             | 63         |
| 3.3.2.2.2 Disconnect                          | 64         |
| 3.3.3 PPPoA                                   | 65         |
| 3.3.3.1 Installing Driver                     | 65         |
| 3.3.3.2 Connect and Disconnect                | 70         |
| 3.3.3.2.1 Connect                             | 70         |
| 3.3.3.2.2 Disconnect                          |            |
| 3.4. MS Windows XP                            | 72         |
| 3.4.1 Fixed IP (RFC1483)                      | 72         |
| 3.4.1.1 Installing Driver                     | 72         |
| 3.4.1.2 Setting IP, Subnet Mask, Gateway, DNS | 76         |
| 3.4.2 PPPoE                                   | 78         |
| 3.4.2.1 Installing Driver                     | 78         |
| 3.4.2.2 Connect and Disconnect                | 82         |
| 3.4.2.2.1 Connect                             |            |
| 3.4.2.2.2 Disconnect                          |            |
| 3.4.3 PPPoA                                   | 84         |
| 3.4.3.1 Installing Driver                     |            |
| 3.4.3.2 Connect and Disconnect                |            |
| 3.4.3.2.1 Connect                             |            |
| 3.4.3.2.2 Disconnect                          |            |
| Chapter 4 Driver Uninstallation               | 90         |
| 4.1. MS Windows 98                            |            |
| 4.2. MS Windows ME                            |            |
| 4.3. MS Windows 2000                          |            |
| 4.4. MS Windows XP                            |            |
| Chapter 5 Diagnostic                          | 9 <u>4</u> |
|                                               |            |
| <b>5.1.</b> <i>MS Windows</i> 98              | 94         |
| 5.2. MS Windows ME                            | 95         |
| 5.3. MS Windows 2000                          | 96         |
| 5.4. MS Windows XP                            |            |
| Chapter 6 Troubleshooting                     |            |
|                                               |            |

# **Chapter 1** Introduction

# **1.1 Product Overview**

ADSL (asymmetric digital subscriber line) enables voice and high-speed data to be sent simultaneously over the existing telephone line. This type of DSL is the most predominant in commercial use for business and residential customers around the world. Good for general Internet access and for applications where downstream speed is most important, such as video-on-demand.

# **1.2 Specifications**

#### Features & Specifications

- ANSI T1.413 Issue2 compliant
- ITU-T G.992.1 (G.dmt) and G.992.2 (G.lite) compliant
- Discrete multitone ( DMT ) modulation
- Full rate transmission at up to 8 Mbpa downstream and 640 kbps upstream
- G.lite version at up to 1.5 Mbps downstream data rates and up to 512 kbps upstream
- Up to 18,000 feet in distance
- Support for Windows 98 and Win2000
- Full ATM protocol stacks implementation over ADSL, including ATM TC layer, ATM layer with traffic shaping, AAL layer (AAL5 & SAR), PPP over ATM and Classical IP over ATM (RFC 1483 & RFC1577) for Windows 98/2000
- Central office DSLAM interoperability ensured
- Peripheral Component Interconnect (PCI 2.2 compliant)
- Splitterless operation support

#### System Requirements

- IBM PC/AT or its compatibles
- CPU speed : Pentium 450MHz
- Memory : 64Mbyte or above

#### **Operating Temperature**

● 0~40°C

#### Package Contents

- PCI ADSL Modem
- Installation Guide
- Software CD-ROM
- 7ft phone cable (RJ-11 Jack)

# Chapter 2 Hardware Installation

# **Installing ADSL PCI Modem**

• Plug one end of the ADSL cable to RJ-11 jack on the back of ADSL PCI Modem and the other end to LINE jack on the Wall Socket

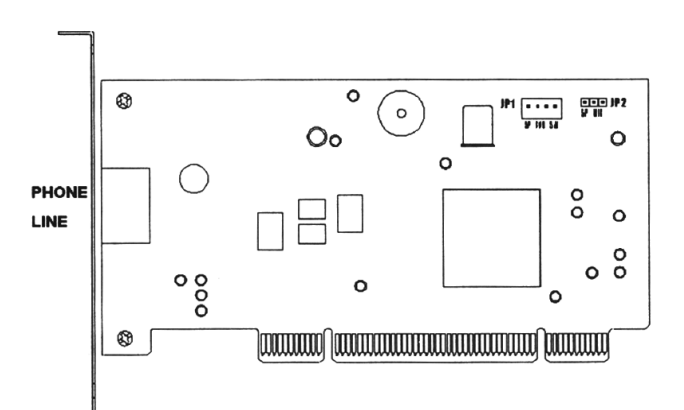

# Installing Diagram

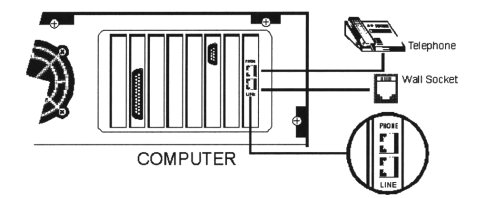

# **Chapter 3 Driver Installation** 3.1. MS Windows 98

#### **.1. MIS WINDOWS 70**

- 3.1.1 Fixed IP (RFC1483)
  - 3.1.1.1 Installing Driver
    - 1. Please insert the driver CD supplied when you see the message of *PCI Ethernet Controller* appear on the screen, and then click *Next*.

| Add New Hardware Wiza | nd hard hard hard hard hard hard hard har                                                                                                    |
|-----------------------|----------------------------------------------------------------------------------------------------|
|                       | This viscard searches for new drives for:<br>PO Ethernet Controller<br>A device driver is a software program that makes a<br>hardware device work. |
|                       | Cancel                                                                                                    |

2. Select Search for the best driver for your device [Recommended] and click Next.

| Add New Hardware Wiz | ard                              |
|----------------------|----------------------------------|
|                      | What do you want 'windows to do? |
|                      | (Back Ned) Cancel                |

3. Select *Specify a location* and type in the path of CD-ROM drive (for example H:\Driver), and click *Next*.

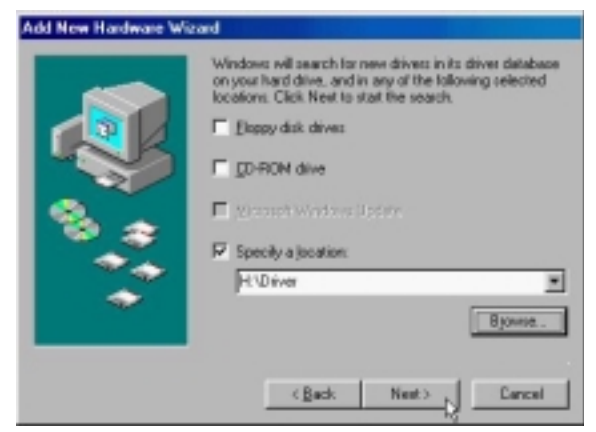

4. Windows has found the driver for the *ADSL Modem* and click *Next*.

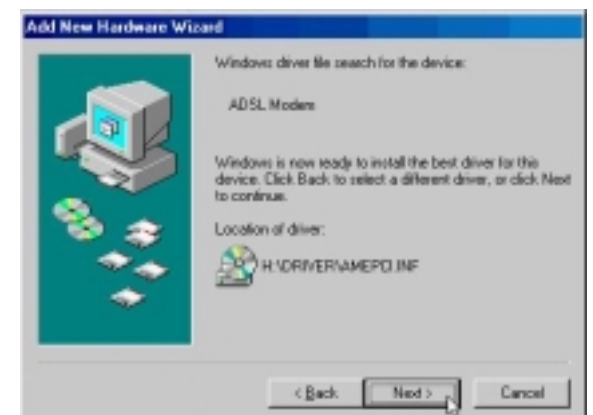

5. Insert the Windows 98 CD-ROM into your CD-ROM drive and click OK.

| Insert D | iik. 📃                                                                           |
|----------|----------------------------------------------------------------------------------|
| 8        | Please isset the duk labeled Windows 30 Second Editor CD-RDM, and then slick CK. |
|          | C DK C                                                                           |

6. The installation has been done. Click *Finish*.

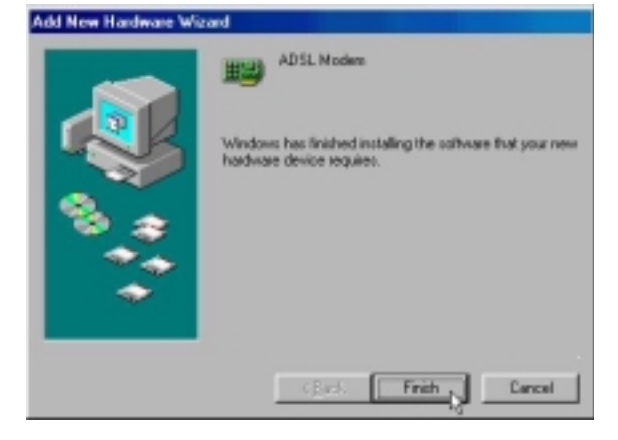

| 7. | Click <i>Next</i> . |                                                                                                    |
|----|---------------------|----------------------------------------------------------------------------------------------------|
|    |                     | WELL Communication Corp. ADSL. Modern Driver Suite                                                                                                    |
|    |                     | Welcome to WELL Communication Corp. ADSL.<br>Modern Driver Suite Version 5.1                                                                                                    |
|    |                     | The Install Shott Wilcost will instal AOSL Modern Driver<br>Suite Product on your computer. To continue, click Next                                                               |
|    |                     | CEMA Lancel                                                                                                    |
| 8. | Click Yes.          |                                                                                                    |
|    |                     | WELL Communication Corp. ADSL. Modem Driver Suite IX                                                                                                    |
|    |                     | Please read the following licence agreement carefully.                                                                                                    |
|    |                     | Press the PAGE DOWN key to see the rest of the agreement.                                                                                                    |
|    |                     | The deriver knows for customers.                                                                                                    |
|    |                     | or you decay a re-remaindence proceeding accentering research in good shoop has<br>shap will down. To initial ADSL Modern Driver Suite Photud, you must accept this<br>agreement. |
|    |                     | < Back Ziei 1 Mo                                                                                                    |
| 9. | Click Next.         |                                                                                                    |
|    |                     | WELL Communication Corp. ADSL. Modern Driver Suite 🛛                                                                                                    |
|    |                     | ALCATEL                                                                                                    |
|    |                     | Pead Me                                                                                                    |
|    |                     | - Feadle                                                                                                    |
|    |                     | ADGL PDI Hodess Disker for "windows 30 ME_2COP.<br>Vierpon Annex A 5.1                                                                                                    |
|    |                     | 1 I                                                                                                    |
|    |                     | < Each [ New > Canvel                                                                                                    |

10. Select *RFC1483* and type in the *VPI* and *VCI* (depending on ISP request), and click *Next*.

| WELL Communication Corp. ADSL Modem Dri                     | ver Suite 🛛 🛛 🛛  |
|-------------------------------------------------------------|------------------|
| Driver Camponents                                           | ALCATEL          |
| Please select the divertype posiviant                       |                  |
| F (117C 1483                                                |                  |
| C PPPoA                                                     |                  |
| C HHL                                                       |                  |
| Please enter Virtual Path I dentilier and Virtual Circuit I | dentifier        |
| VP 0 V                                                      | 0 <b>1</b> 9     |
| _                                                           | Back Next Cancel |

11. Select LLC or VCMUX / NULL (depending on ISP request) and click Next.

| ELL Communication Corp. ADSL Modem Dir | ver Suite |         |        |
|----------------------------------------|-----------|---------|--------|
| Please select the framing type         |           | AL      | T CATE |
|                                        |           | _       |        |
|                                        |           |         |        |
| FILE                                   |           |         |        |
| C VEMER / NULL                         |           |         |        |
|                                        |           |         |        |
|                                        |           |         |        |
|                                        |           |         |        |
|                                        |           |         |        |
|                                        |           |         |        |
|                                        |           |         |        |
|                                        | < Eack    | Best> . | Cancel |

12. Select *Bridged* or *Routed* (depending on ISP request) and click *Next*.

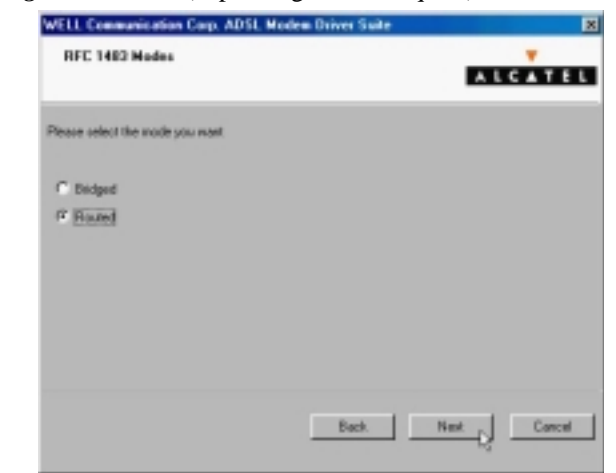

13. Insert the Windows 98 CD-ROM into your CD-ROM drive and click OK.

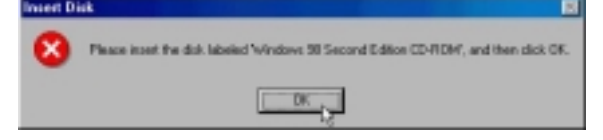

15.

| Click Finish         | l                                                                                                    |
|----------------------|----------------------------------------------------------------------------------------------------|
|                      | WELL Communication Corp. ADSL Modern Driver Suite Setup has Instituted installing ADSL Modern Driver Suite Product on your computer.                                                       |
| Select <i>Yes, I</i> | want to restart my computer now and click OK.                                                                                                    |
|                      | Setup has finished copying files to your computer. Before you can<br>use the program, you must restart your computer.<br>Choose one of the following options and click OK to finish setup. |

OK.

C No, I will restart my computer later.

3.1.1.2 Setting IP, Subnet Mask, Gateway, DNS

1. Move your cursor in the following sequences: *Start, Settings and Control Panel*, and click *Control Panel*. Then double-click on the *Network*.

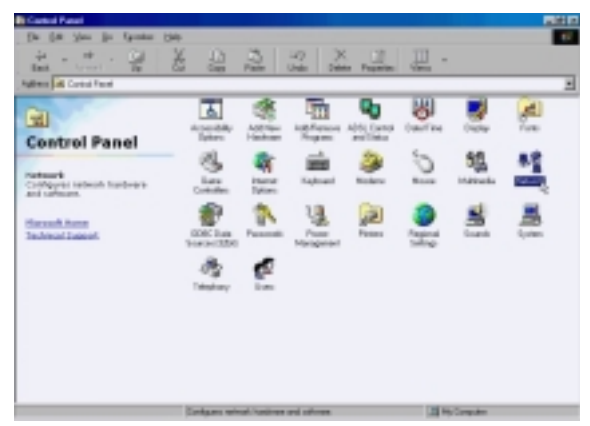

2. Select the *TCP/IP→ADSL Modem* (*RFC1483Mode*) and click *Properties* 

| Network                                                    |                       | ? ×                   |
|------------------------------------------------------------|-----------------------|-----------------------|
| Configuration Identifica                                   | tion Access Control   | I ,                   |
| The following petwork                                      | components are insta  | ilect                 |
| Client for Microsof                                        | Networks              |                       |
| Microsoft Family L                                         | ogon                  |                       |
| ADSL Modern (RF                                            | C1483 Mode)           |                       |
| Dial-Up Adapter                                            |                       |                       |
| TUPAP > ADSUM                                              | Iodem (FIFC1463 No    | del                   |
| а торин э вынор                                            | Adapter               |                       |
|                                                            | -                     |                       |
| Add                                                        | Renove                | Properties            |
| Primary Network Logo                                       | n                     | 48                    |
| Microsoft Family Logo                                      | n                     | *                     |
| Ele and Print Shar                                         | ing                   |                       |
| Description<br>TCP/IP is the protoc<br>Hide-area networks. | ol you use to connect | t to the Internet and |
|                                                            |                       | DK Cancel             |
|                                                            |                       |                       |

3. Select Specify an IP address, set IP Address, Subnet Mask and click Gateway.

| Bindings                                                                               | Advanced                                                                         | NetBIDS                                                          |
|----------------------------------------------------------------------------------------|----------------------------------------------------------------------------------|------------------------------------------------------------------|
| DNS Configuration                                                                      | Gateway, WINS Confi                                                              | guration IP Address                                              |
| An IP address can b<br>If your network does<br>your network admini<br>the space below. | e automatically assigne<br>not automatically assig<br>istrator for an address, a | d to this computer.<br>n IP addresses, ask<br>nd then type it in |
| C Obtain an IP a                                                                       | ddress automatically                                                             |                                                                  |
| (* Specily an IP                                                                       | address:                                                                         |                                                                  |
| IP Address                                                                             | 211.22.2                                                                         | . 90                                                             |
| Sybnet Mask                                                                            | 255.255.255                                                                      | .248                                                             |
|                                                                                        |                                                                                  |                                                                  |
|                                                                                        |                                                                                  |                                                                  |
|                                                                                        |                                                                                  |                                                                  |

4. Set *New gateway* and click *Add*.

| CP/IP Properties                                           |                                   |                             |                                | 2                    |
|------------------------------------------------------------|-----------------------------------|-----------------------------|--------------------------------|----------------------|
| Bindings<br>DNS Configuration                              | Adv                               | anced                       | N                              | HBIDS                |
| The first gateway<br>The address order<br>machines are use | in the Install<br>I in the list w | ed Gateway<br>Il be the ord | list will be t<br>der in which | he default.<br>these |
| Nen galenay.                                               |                                   |                             |                                |                      |
| 211.22.                                                    | 2.89                              | A                           | 99 (Ş                          |                      |
| Initialed gatewa                                           | Ws:                               | Ben                         | 1010                           |                      |
|                                                            |                                   |                             |                                |                      |
|                                                            |                                   |                             |                                |                      |
|                                                            |                                   |                             |                                |                      |
|                                                            |                                   |                             | DK.                            | Cancel               |

5. Click DNS Configuration.

| CP/IP Properties                                                       |                                    |                                    | 21                              |
|------------------------------------------------------------------------|------------------------------------|------------------------------------|---------------------------------|
| Bindings                                                               | Advance                            | ed                                 | NetBIDS                         |
| DNS Configuration                                                      | aleway W                           | INS Configuration                  | tion IP Address                 |
| The first gateway in the<br>The address order in<br>machines are used. | he Installed G<br>the list will be | ateway list will<br>the order in w | I be the default.<br>hich these |
| <u>N</u> em gatemay.<br>211.22.2                                       | . 89 [                             | £dd                                | 1                               |
| 211.22.2.89                                                            | -                                  | Berrove                            |                                 |
|                                                                        |                                    |                                    |                                 |
|                                                                        |                                    |                                    |                                 |
|                                                                        |                                    |                                    |                                 |
|                                                                        |                                    |                                    |                                 |
|                                                                        |                                    |                                    |                                 |

6. Select *Enable DNS* and set *Host, Domain, DNS Server Search Order*, and click *Add*.

| TCP/IP Properties                                                                 | × |
|-----------------------------------------------------------------------------------|---|
| Bindings Advanced NetBIDS DNS Configuration Gateway WINS Configuration IP Address |   |
| C Disable DNS C Enable DNS Host: Da Dgmain: Print                                 |   |
| DNS Server Search Order                                                           |   |
| Domain Suffix Search Order                                                        |   |
| Regove                                                                            |   |
| OK. Cancel                                                                        |   |

| 7. | Click | OK. |
|----|-------|-----|
|    |       |     |

| CP/IP Properties              |                              | 2                                |
|-------------------------------|------------------------------|----------------------------------|
| Bindings<br>DNS Configuration | Advanced<br>Gateway WINS Con | NetBIDS<br>figuration IP Address |
| C Disable DNS                 |                              |                                  |
| Enable DNS                    |                              |                                  |
| Host: as                      | Domain                       | hinet                            |
| DNS Server Sea                | rch Order                    |                                  |
|                               | • • •                        | Add                              |
| 168.95.1.1                    |                              | (61)275                          |
|                               | _                            |                                  |
| Domain Suffix Se              | arch Order                   |                                  |
|                               |                              | Add                              |
|                               |                              | ienzve                           |
|                               | _                            |                                  |
|                               |                              |                                  |
|                               |                              | r I court                        |
|                               | 0                            | Lancel                           |

8. Click OK.

| Client for Micro    | soft Net        | works         |           |        |    |
|---------------------|-----------------|---------------|-----------|--------|----|
| Microsoft Family    | Logor           | i<br>Di Madal |           |        |    |
| Dial-Up Adapte      | (HIP C-14)<br>8 | 63 Modej      |           |        |    |
| TCP/IP > ADS        | L Mode          | m (RFC1)      | (83 Mode) |        |    |
| а торир » Diał      | -Up Ada         | çter          |           |        |    |
| Add                 | 1               | Renow         |           | Pagert | 85 |
| Primary Natural Lo  |                 |               |           |        |    |
| Microsoft Family Lo | ogon .          | _             | _         | _      | ٠  |
| File and Print S    | haina           | 1             |           |        |    |
| The ground of       | iang.           |               |           |        |    |
| Description         |                 |               |           |        |    |
|                     |                 |               |           |        |    |

9. Click *Yes* to restart computer.

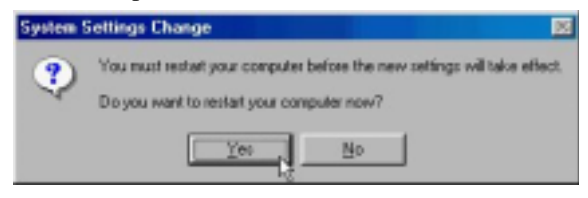

#### 3.1.2 PPPoE

- 3.1.2.1 Installing Driver
  - 1. Please insert the driver CD supplied when you see the message of *PCI Ethernet Controller* appear on the screen, and then click *Next*.

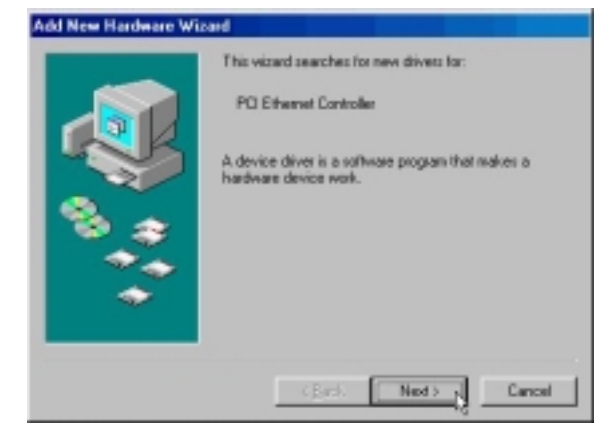

2. Select Search for the best driver for your device [Recommended] and click Next.

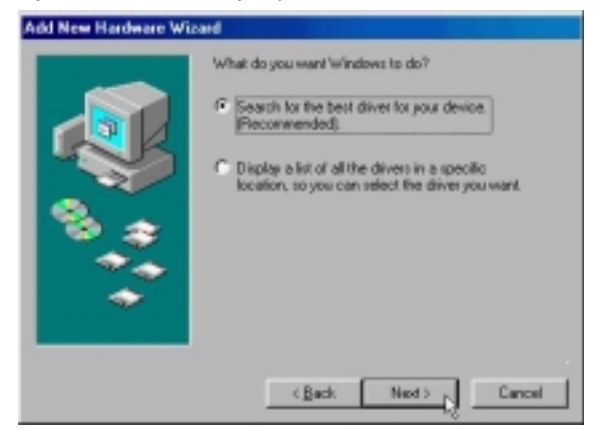

3. Select *Specify a location* and type in the path of CD-ROM drive (for example H:\Driver), and click *Next*.

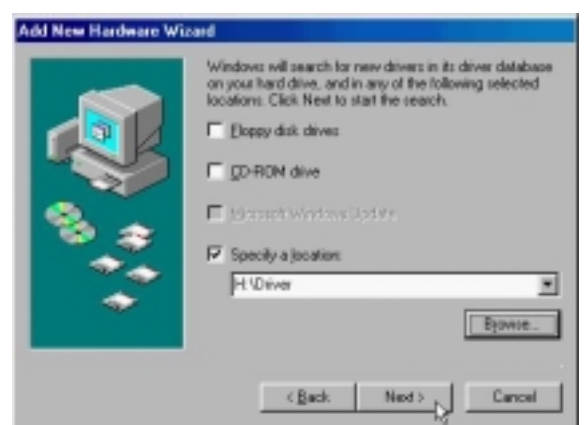

4. Windows has found the driver for the *ADSL Modem* and click *Next*.

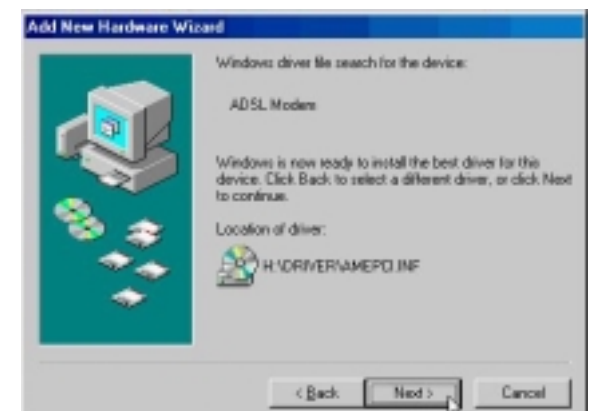

5. Insert the Windows 98 CD-ROM into your CD-ROM drive and click OK.

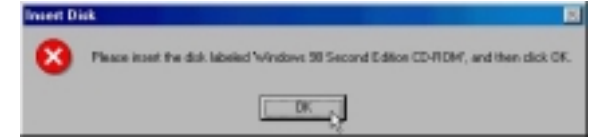

6. The installation has been done. Click *Finish*.

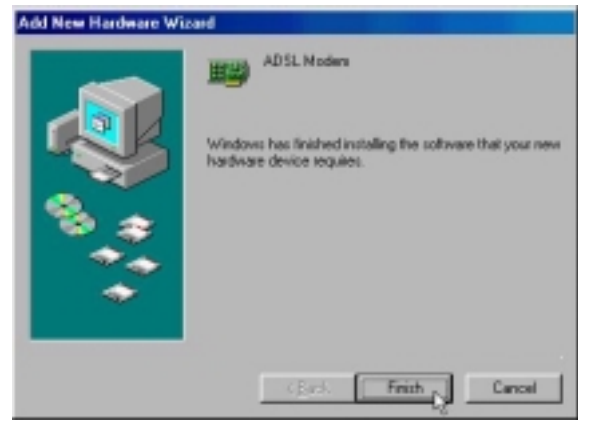

7. Click Next.

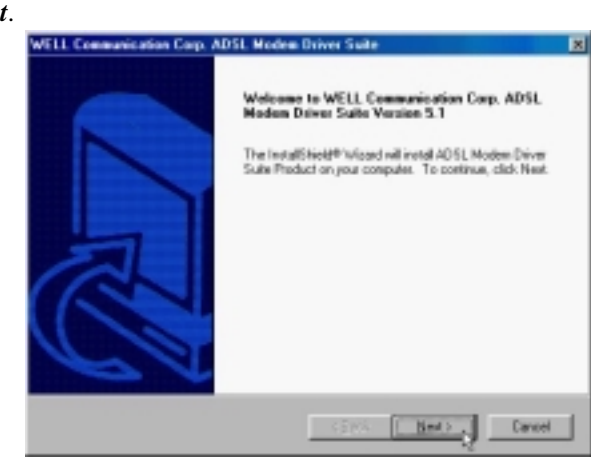

8.

9.

| Click Yes.  |                                                                                                    |
|-------------|----------------------------------------------------------------------------------------------------|
|             | KLL Communication Corp. ADSL Modem Driver Suite                                                                                                    |
|             | License Agreement                                                                                                    |
|             | Please read the following license agreement carefully.                                                                                                    |
| - 1         | Press the PAGE DOWN key to see the rest of the agreement.                                                                                                    |
|             | The deriver license for customers.                                                                                                    |
|             | On you accept all the terms of the preceding License Agreement? If you shoose No. the                                                                                                    |
|             | setup vell close. To install ADSL Modees Driver Suite Pioduct, you result accept this<br>agreement.                                                                                                    |
|             | (Beck Ter ) Sto                                                                                                    |
| Click Next. |                                                                                                    |
|             | #11 Communication Corp. ADSI. Modern Driver Suite                                                                                                    |
|             | Read Instructions Carefully                                                                                                    |
| - 1         | Read Me                                                                                                    |
|             | Peodle                                                                                                    |
|             | ADSL PEI Hoden D sher for Windows \$8,ME,2K)/P.<br>Vierson AnnexiA 5.1                                                                                                    |
| 1           | a a straight and a straight a straight a str |
|             | < Beck Bent> d Cancel                                                                                                    |

12.

13.

10. Select **PPPoE** and type in the **VPI** and **VCI** (depending on ISP request), and click **Next**.

| WELL Communication Corp. ADSL Modem Driver                      | Suite X    |
|-----------------------------------------------------------------|------------|
| Driver Components                                               | ALCATEL    |
| Please select the driver type pos want                          |            |
| C RFC 1403                                                      |            |
| C PPPoA.                                                        |            |
| ( PPPut                                                         |            |
| Please enter Virtual Path I dentifier and Virtual Circuit I den | tier       |
| VPI 0 VD                                                        | 83         |
| Be                                                              | ck. Next D |

11. Select *LLC* or *VCMUX / NULL* (depending on ISP request) and click *Next*.

| 1             | WELL Communication Corp. ADSL Modem Driver Suite                                    |
|---------------|-------------------------------------------------------------------------------------|
|               | Please select the framing type                                                      |
|               |                                                                                     |
|               | P 100                                                                               |
|               | C VONUX / NULL                                                                      |
|               |                                                                                     |
|               |                                                                                     |
|               |                                                                                     |
|               |                                                                                     |
|               | and Shared                                                                          |
|               | < Beck Hent> Cancel                                                                 |
| Insert the Wi | ndows 98 CD-ROM into your CD-ROM drive and click OK.                                |
|               | insert Disk                                                                         |
|               | Please inset the dak labeled Windows 30 Second Editor CD-RDM, and then dick CK.     |
|               | DC.                                                                                 |
|               |                                                                                     |
| Click Finish  | 14511 Communication Corp. ADS1 Moders Robert Suite                                  |
|               | InstalShield Winsed Conclute                                                        |
|               |                                                                                     |
|               | Setup has limited initialing ADSL. Modern Driver Suite Product<br>on your computer. |
|               |                                                                                     |
|               |                                                                                     |
|               | 5                                                                                   |
|               |                                                                                     |
|               |                                                                                     |
|               |                                                                                     |
|               |                                                                                     |
|               | Carol Frida                                                                         |

| -1- | 4. | Select | Yes, I | want to | restart | my | computer | r now | and | click | s ( | )K | í. |
|-----|----|--------|--------|---------|---------|----|----------|-------|-----|-------|-----|----|----|
|     |    |        |        |         |         | ~  | -        |       |     |       |     |    |    |

| Reb | ooting Machine                                                                                                    |
|-----|----------------------------------------------------------------------------------------------------|
| Se  | etup has finished copying files to your computer. Before you can<br>se the program, you must restart your computer. |
| C   | hoose one of the following options and click OK to finish setup.                                                    |
|     | (* Yes, I want to restart my computer now)                                                                          |
|     | C No, I will restart my computer later.                                                                             |
|     | OK                                                                                                    |

3.1.2.2 Connect and Disconnect

```
3.1.2.2.1 Connect
```

1. Double click the *Shortcut to ADSL ISP* icon on desktop screen.

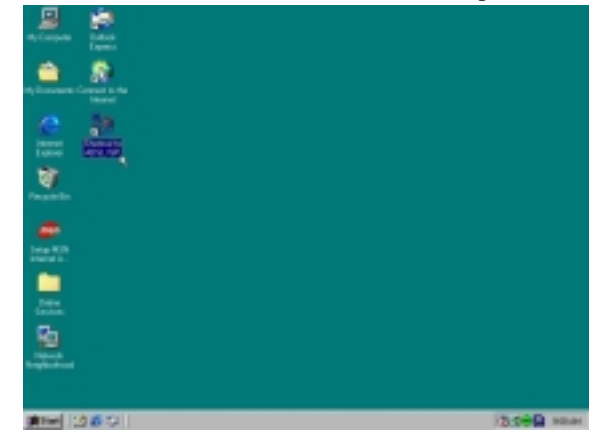

2. Type in *User name* and *Password*, and then click *Connect*. The computer will connect to ISP and you can enjoy Internet.

| _                  | 100             |
|--------------------|-----------------|
| Jser name:         | ADSL            |
| assword            |                 |
|                    | M Save bassword |
| hone <u>p</u> umbe | e [*            |
| Dial ng tom        | New Location    |

- 3.1.2.2.2 Disconnect
- 1. Double click the *Shortcut to ADSL ISP* icon on desktop screen.

| an an an an an an an an an an an an an a                                                                                                    |              |
|----------------------------------------------------------------------------------------------------|--------------|
|                                                                                                    |              |
| No. and the second second seco |              |
| ee an                                                                                                    |              |
|                                                                                                    |              |
|                                                                                                    |              |
|                                                                                                    | 15.000 state |

2. Click *Disconnect* to end connect.

| 📲 Conn     | ected to ADSL ISP                                                                              | ?×                             |
|------------|------------------------------------------------------------------------------------------------|--------------------------------|
| 3 <u>8</u> | Connected at 512,000 bps<br>Duration: 000:00:27<br>Bytes received: 92,073<br>Bytes sent: 7,744 | OK<br>Disponnect<br>Details >> |

#### 3.1.3 PPPoA

- 3.1.3.1 Installing Driver
  - 1. Please insert the driver CD supplied when you see the message of *PCI Ethernet Controller* appear on the screen, and then click *Next*.

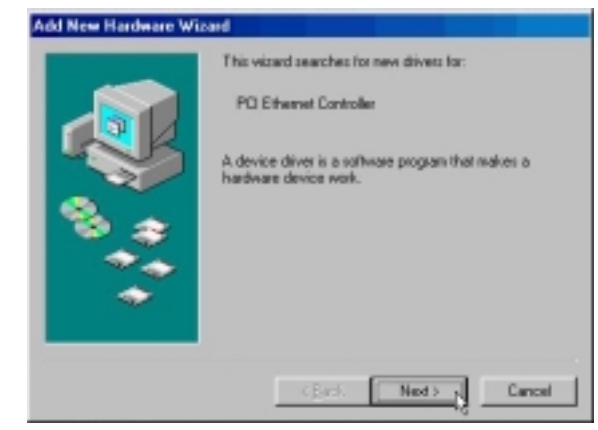

2. Select Search for the best driver for your device [Recommended] and Click Next.

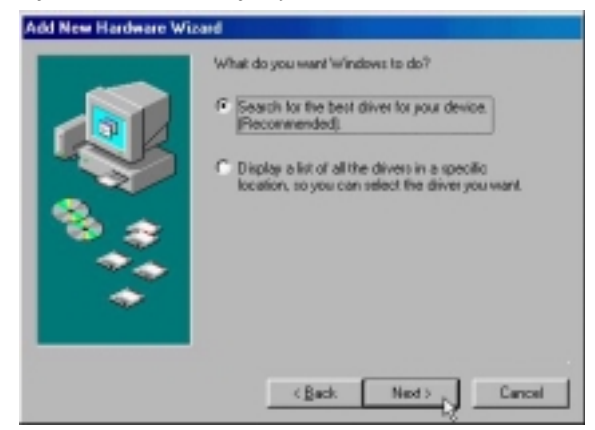

3. Select *Specify a location* and type in the path of CD-ROM drive (for example H:\Driver), and click *Next*.

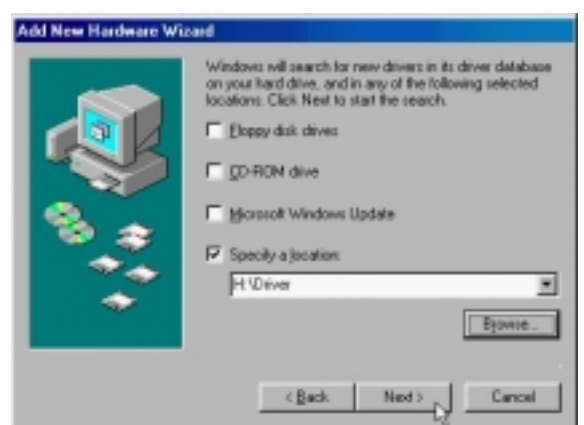

4. Windows has found the driver for the *ADSL Modem* and click *Next*.

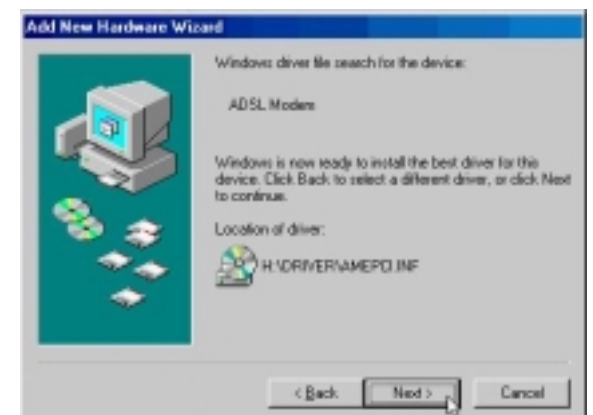

5. Insert the Windows 98 CD-ROM into your CD-ROM drive and click OK.

| Inset D | iiik 📃                                                                           |
|---------|----------------------------------------------------------------------------------|
| 8       | Please isset the disk labeled Windows 30 Second Editor CD-RDM, and then disk CK. |
|         | DK                                                                               |

6. The installation has been done. Click *Finish*.

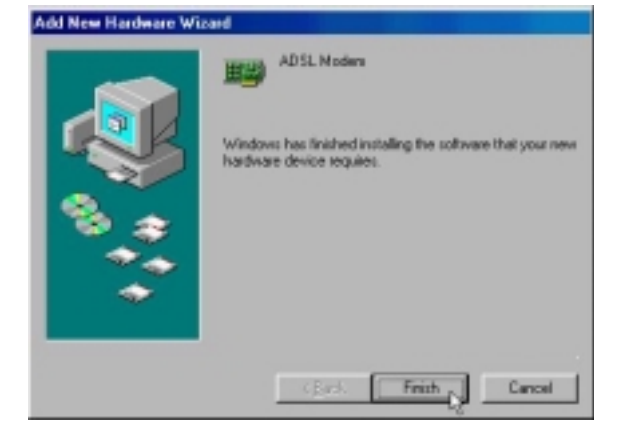

7. Click Next. WELL Communication Corp. ADSL Modem Driver Suite × Welcome to WELL Communication Corp. ADSL Modern Driver Static Version 5.1 The InstallShield® Woard will instal ADSL Modem Driver Suite Product on your computer. To continue, click Next Emt) Cancel 8. Click Yes. WELL Communication Corp. ADSL Modem Driver Suite License Agreement Peace read the following license agreement carefully: ALCATEL Press the PAGE DOWN key to see the rest of the agreement. × The deriver license for customers. 2 ept all the terms of the preceding License Agreement? If you shoose No, the one. To install ADSL Modern Driver Suite Product, you must accept this ( Back The Mo 9. Click Next. WELL Communication Carp. ADSL Modem Driver Suite Read Instructions Carefully × ALCATEL Read Me ReadMo ADSL PEI Modess Driver for "Windows 90,ME,2KOP. Version America 51 1 1 < Back. Next> Cancel

10. Select **PPPoA** and type in the **VPI** and **VCI** (depending on ISP request) and click **Next**.

| WELL Communication Corp. ADSL Moder                | n Driver Suite   | ×           |
|----------------------------------------------------|------------------|-------------|
| Driver Components                                  | AU               | T C A T E L |
| Please select the driver type you want             |                  |             |
| C RFC 1453                                         |                  |             |
| 12 PPPos                                           |                  |             |
| C HHH                                              |                  |             |
| Please enter Virtual Path Identifier and Virtual C | icuil Identifier |             |
| VPI 0                                              | VCI 30           |             |
|                                                    | Back Nex         | Cancel      |

11. Select *LLC* or *VCMUX / NULL* (depending on ISP request) and click *Next*.

|     |              | WELL Communication Corp. /                                                                                                    | ADSL Moden Driver Suite 🛛                                      |     |
|-----|--------------|----------------------------------------------------------------------------------------------------|----------------------------------------------------------------|-----|
|     |              | Please select the framing t                                                                                                    | ALCATEL                                                        |     |
|     |              |                                                                                                    |                                                                |     |
|     |              | # 110                                                                                                    |                                                                |     |
|     |              | C VOMUR / NULL                                                                                                    |                                                                |     |
|     |              |                                                                                                    |                                                                |     |
|     |              |                                                                                                    |                                                                |     |
|     |              |                                                                                                    |                                                                |     |
|     |              |                                                                                                    |                                                                |     |
|     |              |                                                                                                    |                                                                |     |
|     |              | Interpretation and a second second se | Contract Contract Contract                                     |     |
|     |              |                                                                                                    | < Beck Bent > Cancel                                           |     |
| 12. | Insert the W | indows 98 CD-RC                                                                                                    | OM into your CD-ROM drive and click                            | OK. |
|     |              | Inuert Diak                                                                                                    |                                                                |     |
|     |              | Please inset the dat.                                                                                                    | labeled "Windows 98 Second Edition CD-RDM", and then click OK. |     |
|     |              | -                                                                                                    |                                                                |     |
|     |              |                                                                                                    | OK 12                                                          |     |
| 13. | Click Finish |                                                                                                    |                                                                |     |
|     |              | WELL Communication Corp.                                                                                                    | ADSL Modem Driver Suite                                        |     |
|     |              |                                                                                                    | InstallShield Wizaed Complete                                  |     |
|     |              |                                                                                                    | Entry has Solved installers (1/5). Madem Drives Solve Product  |     |
|     |              |                                                                                                    | an your computer.                                              |     |
|     |              |                                                                                                    |                                                                |     |
|     |              |                                                                                                    |                                                                |     |
|     |              |                                                                                                    |                                                                |     |
|     |              |                                                                                                    |                                                                |     |
|     |              |                                                                                                    |                                                                |     |
|     |              |                                                                                                    |                                                                |     |
|     |              |                                                                                                    |                                                                |     |
|     |              | R a                                                                                                    |                                                                |     |

| 1 | 4. | . Se | lect | Yes, | I want | to | restart | my | com | outer | now | and | cl | lick | c ( | )I | ζ. |
|---|----|------|------|------|--------|----|---------|----|-----|-------|-----|-----|----|------|-----|----|----|
|   |    |      |      |      |        |    |         | ~  |     |       |     |     |    |      |     |    |    |

| booting Machine                                                                                                    |
|----------------------------------------------------------------------------------------------------|
| Setup has finished copying files to your computer. Before you can<br>use the program, you must restart your computer. |
| Choose one of the following options and click OK to finish setup.                                                     |
| Yes, I want to restart my computer now.                                                                               |
| C No, I will restart my computer later.                                                                               |
| ОК                                                                                                    |
|                                                                                                    |

3.1.3.2 Connect and Disconnect

```
3.1.3.2.1 Connect
```

1. Double click the *Shortcut to ADSL ISP* icon on desktop screen.

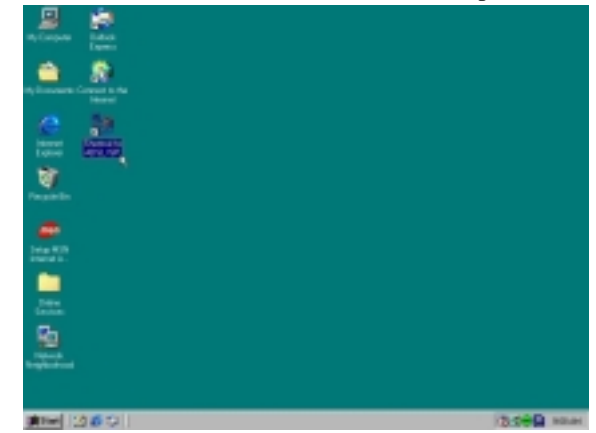

2. Type in *User name* and *Password*, and then click *Connect*. The computer will connect to ISP and you can enjoy Internet.

| less pages   | ADSL                                                                                                    |
|--------------|----------------------------------------------------------------------------------------------------|
| Password     | Execution in the second second |
|              | F Save password                                                                                                    |
| hone gumber  | r.  •                                                                                                    |
| Disfination. | New Location                                                                                                    |

#### 3.1.3.2.2 Disconnect

1. Double click the *Shortcut to ADSL ISP* icon on desktop screen.

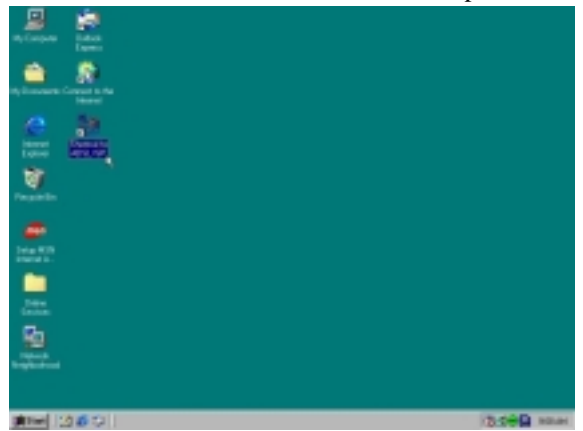

2. Click *Disconnect* to end connect.

| 🚽 Conn | ected to ADSL ISP                                                                              | ? ×                            |
|--------|------------------------------------------------------------------------------------------------|--------------------------------|
|        | Connected at 512,000 bps<br>Duration: 000:00:27<br>Bytes received: 92,073<br>Bytes sent: 7,744 | OK<br>Disconnect<br>Details >> |

# **3.2.** MS Windows ME

- *3.2.1 Fixed IP (RFC1483)* 
  - 3.2.1.1 Installing Driver
    - 1. Please insert the driver CD supplied when you see the message of *PCI Ethernet Controller* appear on the screen, select *Specify the location of the driver (advanced)*, and then click *Next*.

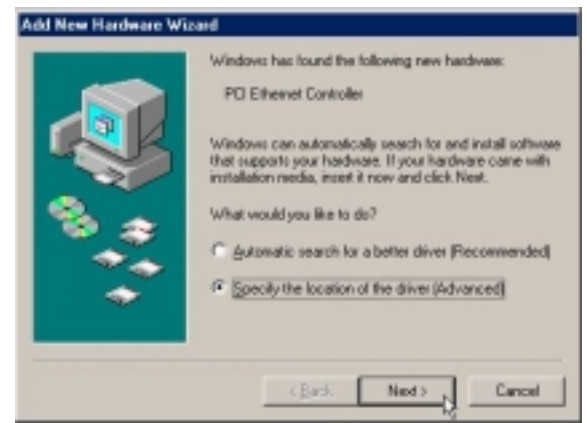

2. Select *Search for the best driver for your device [Recommended]* and check *Specify a location*, then type in the path of CD-ROM drive (for example H:\Driver) and click *Next*.

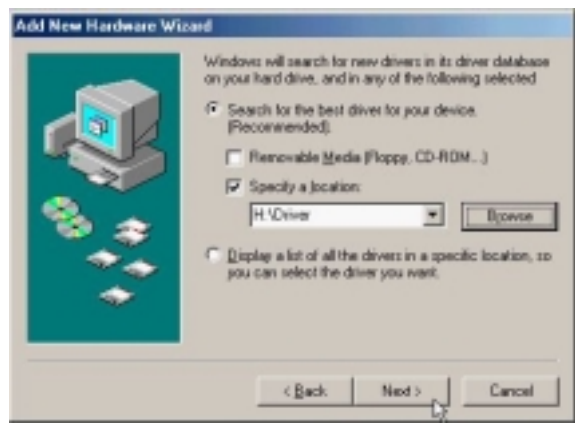

3. Windows has found the driver for the ADSL Modem and click Next.

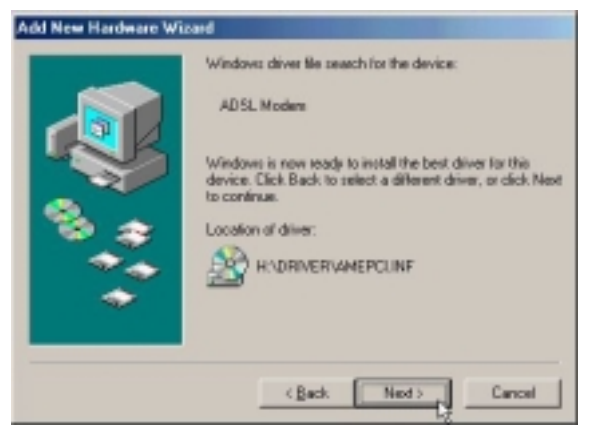

4. The installation has been done. Click *Finish*.

|   | ADSL Moders                                             |
|---|---------------------------------------------------------|
|   | Windows has finished installing the new hardware device |
|   |                                                         |
| ~ |                                                         |
|   | (Back Frith Carcel                                      |

5. Click *Yes* to restart computer.

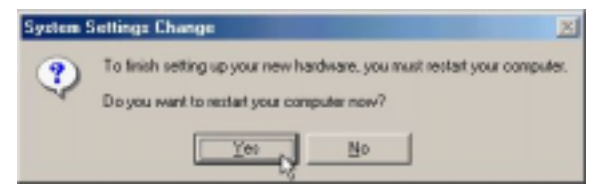

6. Click Next.

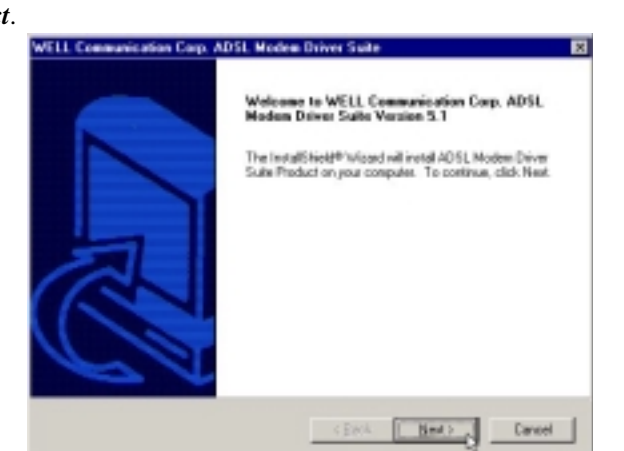

7. Click Yes.

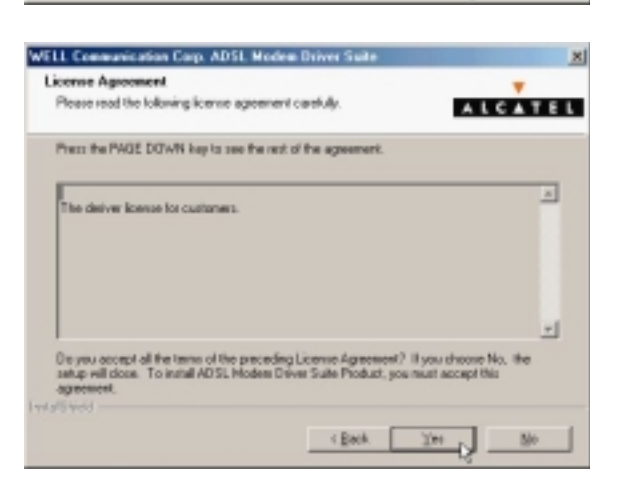

| WELL Communication Corp. ADSL Modem Driver Suite                         |
|--------------------------------------------------------------------------|
| Read Instructions Carefully                                              |
| Read Me                                                                  |
|                                                                          |
| ADSL PCI Hodens Driver for Windows \$2,945,252/P.<br>Vienion America 5.1 |
|                                                                          |
| TwistSives                                                               |

9. Select *RFC1483* and type in the *VPI* and *VCI* (depending on ISP request) and click *Next*.

| Driver Components                              | ALCATEL               |
|------------------------------------------------|-----------------------|
| Please select the driver type you want         |                       |
| F (HPC 1403)                                   |                       |
| C PPPoA                                        |                       |
| C HHM                                          |                       |
| Please enter Virtual Path Identifies and Virtu | of Circuit Identifier |
| VPI 0                                          | V0 33                 |
|                                                | Back Next Cancel      |

10. Select *LLC* or *VCMUX / NULL* (depending on ISP request) and click *Next*.

| WELL Communication Corp. ADSL Modem Driver Suite | ×            |
|--------------------------------------------------|--------------|
| Please select the framing type                   | ALCATEL      |
|                                                  |              |
| er LLC                                           |              |
| C VOMUR / NULL                                   |              |
|                                                  |              |
|                                                  |              |
|                                                  |              |
|                                                  |              |
|                                                  |              |
|                                                  |              |
| I-vta/Siled                                      |              |
| < Each                                           | Mext> Cancel |

11. Select *Bridged* or *Routed* (depending on ISP request) and click *Next*.

| WELL Communication Corp. ADSL Modem Driver Suite | x          |
|--------------------------------------------------|------------|
| RFC 1482 Modes                                   | ALCATEL    |
| Please select the mode you want                  |            |
| C Didged                                         |            |
| 6 Batel                                          |            |
|                                                  |            |
|                                                  |            |
|                                                  |            |
| Back                                             | Nex Concel |

12. Click Finish.

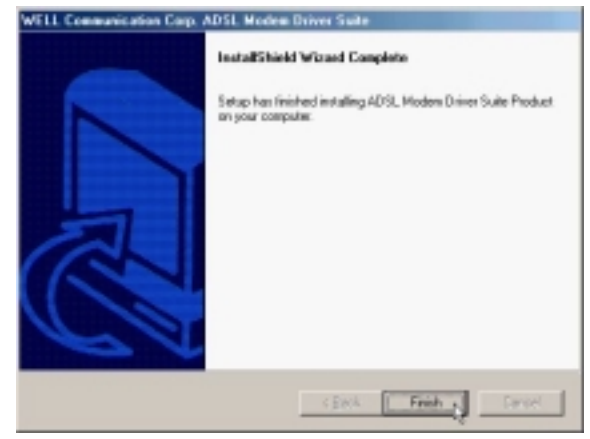

13. Select Yes, I want to restart my computer now and click OK.

| ebooting Machine                                                                                       |                  |
|----------------------------------------------------------------------------------------------------|------------------|
| Setup has finished copying files to your computer.<br>use the program, you must restart your computer. | Before you can   |
| Choose one of the following options and click OK                                                       | to finish setup. |
| C R. L. H. LL                                                                                          |                  |
| <ul> <li>Tres, I want to restart my computer now.</li> </ul>                                           |                  |
| C No, I will restart my computer later.                                                                |                  |
|                                                                                                    | ar               |
|                                                                                                    | UK               |

3.2.1.2 Setting IP, Subnet Mask, Gateway, DNS

1. Move your cursor in the following sequences: *Start, Settings, Control Panel*, and click *Control Panel*. Then double-click on the *Network*.

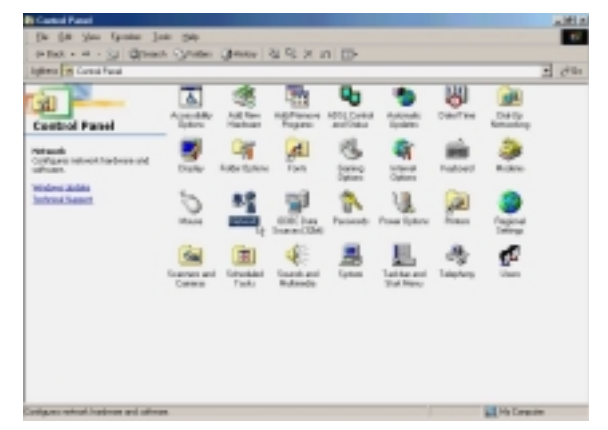

2. Select the *TCP/IP→ADSL Modem*(*RFC1483Mode*) and click Properties.

| Network 2                                                                                           | × |
|----------------------------------------------------------------------------------------------------|---|
| Configuration Identification Access Control                                                         |   |
| The following getwork components are installed:                                                     |   |
| Client for Microsoft Networks                                                                       |   |
| Dial-Up Adapter     TCP/IP > ADSL Modern (RFC1483 Mode)                                             |   |
| TCP/IP -> Dis-Up Adapter                                                                            |   |
|                                                                                                    |   |
| Add Hemove Properties                                                                               |   |
| Client for Microsoft Networks                                                                       |   |
| Elle and Print Sharing                                                                              |   |
| Description<br>TCP/IP is the protocol you use to connect to the Internet and<br>Hide-area networks. |   |
|                                                                                                    |   |
| OK Cancel                                                                                           |   |

3. Select Specify an IP address, set IP Address, Subnet Mask, and click Gateway.

| TCP/IP Properties                                                                  |                                                                                             | <u> 위</u> ×                                                      |
|------------------------------------------------------------------------------------|---------------------------------------------------------------------------------------------|------------------------------------------------------------------|
| Bindings                                                                           | Advanced                                                                                    | NetBIDS                                                          |
| DNS Configuration                                                                  | Gateway WINS Confi                                                                          | iguration IP Address                                             |
| An IP address can<br>If your network doe<br>your network admir<br>the space below. | Lig<br>be automatically assigne<br>is not automatically assig<br>istrator for an address, a | d to this computer.<br>n IP addresses, ask<br>nd then type it in |
| C gbtain an IP                                                                     | address automatically                                                                       |                                                                  |
|                                                                                    | address:                                                                                    |                                                                  |
| JP Address:                                                                        | 211.22.2                                                                                    | . 90                                                             |
| Sybnet Mask                                                                        | 255.255.255                                                                                 | .248                                                             |
| P Detect corne                                                                     | ction to network media                                                                      |                                                                  |
|                                                                                    | OK                                                                                          | Cancel                                                           |

4. Set *New gateway* and click *Add*.

| CP/IP Properties                                                                                 |                                                |                       |               |                      | 2)        |
|--------------------------------------------------------------------------------------------------|------------------------------------------------|-----------------------|---------------|----------------------|-----------|
| Bindings                                                                                         | Adv                                            | anced                 | 1             | Neti                 | BIDS      |
| DNS Configuration                                                                                | Galeway                                        | WINS                  | Configure     | stion                | P Address |
| The first gateway i<br>The address order<br>machines are used<br><u>New gateway</u> .<br>211.22. | n the install<br>in the list wi<br>1<br>2 . 89 | ed Gater<br>II be the | order in a    | I be the<br>chich th | ese       |
| Installed gatewa                                                                                 | y45                                            |                       | ig<br>Jernove |                      |           |
|                                                                                                  |                                                |                       |               |                      |           |
|                                                                                                  |                                                |                       |               |                      |           |
|                                                                                                  |                                                | _                     |               | _                    |           |
|                                                                                                  |                                                |                       | OK.           |                      | Cancel    |

5. Click DNS Configuration.

| TCP/IP Properties                                                                                                    | <u> </u>                                                                  |
|----------------------------------------------------------------------------------------------------|---------------------------------------------------------------------------|
| Bindings Ad                                                                                                    | Ivanced NetBIDS                                                           |
| DNS Configuration, Galeway                                                                                                  | WINS Configuration IP Address                                             |
| The first gateway in the Instal<br>The address order in the list v<br>machines are used.<br><u>New gateway</u><br>211.22.89 | led Gateway list will be the default.<br>will be the order in which these |
|                                                                                                    |                                                                           |
|                                                                                                    |                                                                           |
|                                                                                                    | OK. Cancel                                                                |

6. Select *Enable DNS*, set *Host*, *Domain*, *DNS Server Search Order* and click *Add*.

| TCP/IP Properties                                                                                                    |
|----------------------------------------------------------------------------------------------------|
| Bindings Advanced NetBIDS DNS Configuration Gateway WINS Configuration IP Address                                                        |
| C Disable DNS<br>C Enable DNS<br>Host: aa Dgmain: hinet<br>DNS Server Search Order<br>168.95.1.1<br>Benove<br>Domain Suffix Search Order |
| Add<br>Regove<br>OK Cancel                                                                                                    |
8. Click OK.

| P/IP Properties             | <u>?</u>                       |
|-----------------------------|--------------------------------|
| Bindings A                  | dvanced NetBIDS                |
| INS Configuration   Gateway | WINS Configuration   IP Addres |
| O Disable DNS               |                                |
| Enable DNS                  |                                |
| Host:                       | Domain: Danse                  |
| - 14                        |                                |
| DNS Server Search Order     |                                |
|                             | Add                            |
| 168.95.1.1                  | Benove                         |
|                             | Themese                        |
|                             |                                |
| Domain Suffix Search Ord    | ei                             |
|                             | Add                            |
|                             | Repove                         |
|                             |                                |
|                             |                                |
|                             |                                |
|                             | OK Cancel                      |
|                             | HE .                           |
|                             |                                |
|                             |                                |

| Client for Microsol<br>DADSL Modern (FF<br>Dial-Up Adapter<br>TCP/IP > ADSL 1<br>TCP/IP > Dial-Up | t Networks<br>121483 Mode<br>Modern (RFC<br>Adapter | 9)<br>1483 Mode) |            |
|---------------------------------------------------------------------------------------------------|-----------------------------------------------------|------------------|------------|
| Add                                                                                               | Remo<br>re                                          |                  | Properties |
| Ele and Plint Shar                                                                                | ing                                                 |                  |            |
| Description                                                                                       |                                                     |                  |            |

9. Click *Yes* to restart computer.

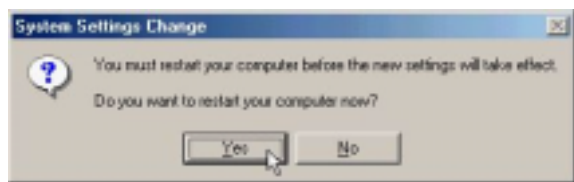

### 3.2.2 PPPoE

#### 3.2.2.1 Installing Driver

1. Please insert the driver CD supplied when you see the message of *PCI Ethernet Controller* appear on the screen, select *Specify the location of the driver (advanced)*, and then click *Next*.

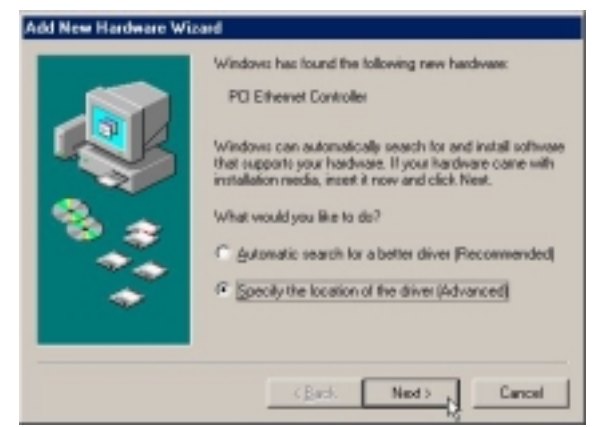

2. Select *Search for the best driver for your device [Recommended],* check *Specify a location*, then type in the path of CD-ROM drive (for example H:\Driver) and click *Next*.

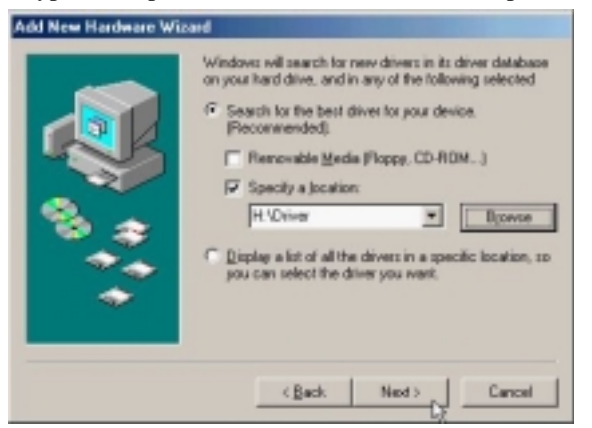

3. Windows has found the driver for the ADSL Modem and click Next.

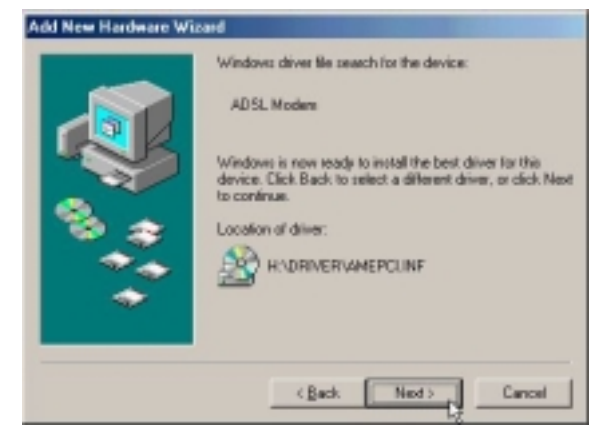

4. The installation has been done. Click *Finish*.

| ADSL Moders          |
|----------------------|
|                      |
| (Brok Frink ) Cancel |

5. Click *Yes* to restart computer.

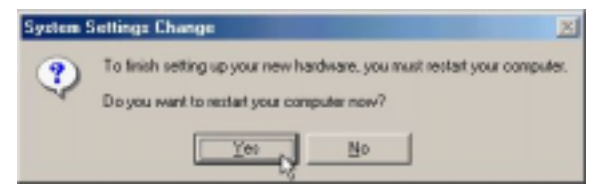

6. Click Next.

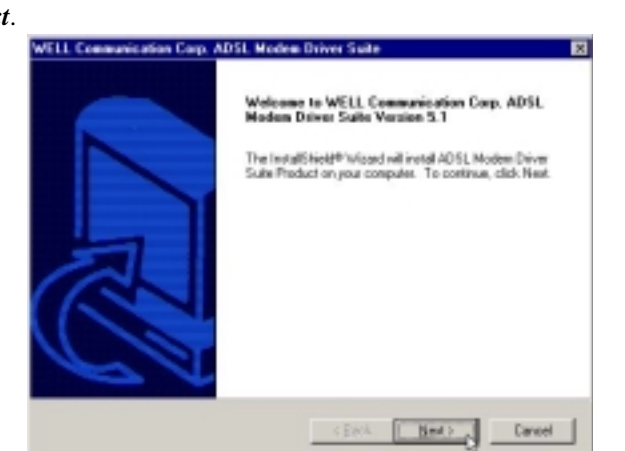

7. Click Yes.

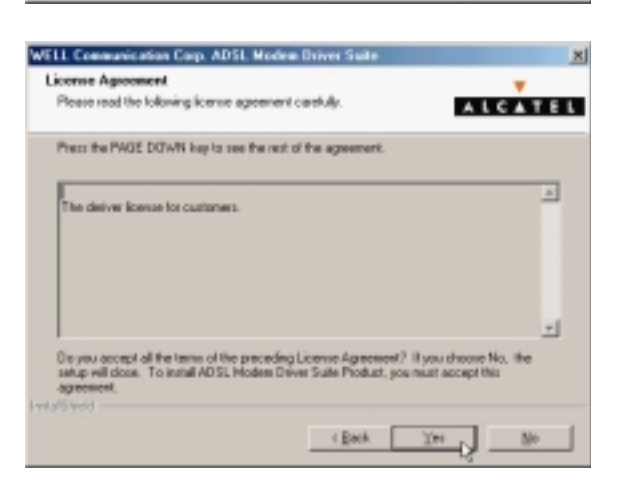

| WELL Communication Corp. ADSL Modem Driver Suite                         |
|--------------------------------------------------------------------------|
| Read Instructions Carefully                                              |
| Read Me                                                                  |
|                                                                          |
| ADSL PCI Hodens Driver for Windows \$2,945,252/P.<br>Vienion America 5.1 |
|                                                                          |
| TwistSives                                                               |

9. Select *PPPoE* and type in the *VPI* and *VCI* (depending on ISP request) and click *Next*.

| Driver Components                            | ALCATEL           |
|----------------------------------------------|-------------------|
| Please select the divertype you want         |                   |
| C NFC 1483<br>C PPPoA<br>C PPPoA             |                   |
| Please enter Vitaal Path Identifier and Vita | vCi 33            |
|                                              | Back. Next Cancel |

10. Select *LLC* or *VCMUX / NULL* (depending on ISP request) and click *Next*.

| WELL Communication Corp. ADSL Modem D | hiver Suite 🕺      |
|---------------------------------------|--------------------|
| Please select the framing type        | ALCATEL            |
|                                       |                    |
| 4 LLC                                 |                    |
| C VOMUR / NULL                        |                    |
|                                       |                    |
|                                       |                    |
|                                       |                    |
|                                       |                    |
|                                       |                    |
|                                       |                    |
|                                       | (Beck Meet) Careel |

| 11. Click Finis | <i>1</i> .                                                                                                    |
|-----------------|----------------------------------------------------------------------------------------------------|
|                 | WELL Communication Corp. ADSL Modem Driver Suite                                                                                                    |
|                 | InstallShield Wizard Complete                                                                                                    |
|                 | Setup has finished installing ADSL. Modern Driver Suite Product<br>an your computer.                                                                                                    |
|                 | Careet                                                                                                    |
| 12. Select Yes, | I want to restart my computer now and click OK.                                                                                                    |
|                 | Rebooting Machine                                                                                                    |
|                 | Setup has finished copying files to your computer. Before you can<br>use the program, you must restart your computer.<br>Choose one of the following options and click OK to finish setup. |

(\* Yes, I want to restart my computer now.

C No, I will restart my computer later.

OK

3.2.2.2 Connect and Disconnect

```
3.2.2.2.1 Connect
```

1. Double click the *Shortcut to ADSL ISP* icon on desktop screen.

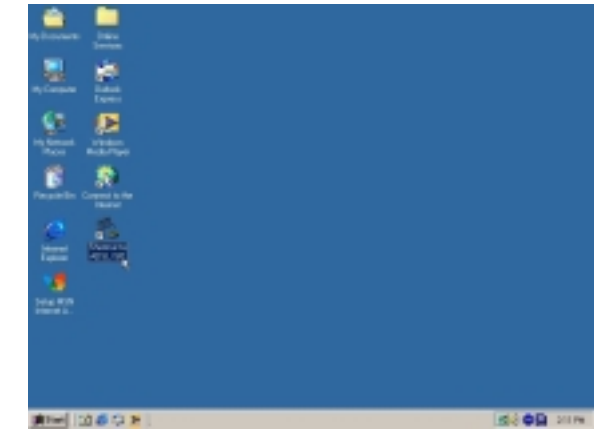

2. Type in *User name* and *Password* and then click *Connect*. The computer will connect to ISP and you can enjoy Internet.

| Connect To    |                       | <u>? ×</u>      |
|---------------|-----------------------|-----------------|
| 2             | ADSL ISP              | *               |
| User name:    | ADSL                  | _               |
| Password      | In the second         | _               |
|               | Save password         |                 |
|               | Connect automatically |                 |
| Phone number: | •                     |                 |
| Dialing from  | New Location          | Dial Properties |
|               | Connect Properties    | Cancel          |
|               | M.                    |                 |

- 3.2.2.2.2 Disconnect
- 1. Double click the *Shortcut to ADSL ISP* icon on desktop screen.

| niem 📙                                  |            |
|-----------------------------------------|------------|
| A. 2                                    |            |
| Second Second                           |            |
| Propulsion Company for                  |            |
|                                         |            |
| 1 A A A A A A A A A A A A A A A A A A A |            |
|                                         |            |
|                                         |            |
| 1000 0 E                                | Ide OB ann |

2. Click *Disconnect* to end connect.

| 🐁 Conn | ected to ADSL ISP                                                                                | ?×                       |
|--------|--------------------------------------------------------------------------------------------------|--------------------------|
| ₹.,    | Connected at 512,000 bps<br>Duration: 000:02:46<br>Bytes received: 818,686<br>Bytes sent: 90,684 | Disgonnect<br>Details >> |

### 3.2.3 PPPoA

#### 3.2.3.1 Installing Driver

1. Please insert the driver CD supplied when you see the message of *PCI Ethernet Controller* appear on the screen, select *Specify the location of the driver (advanced)*, and then click *Next*.

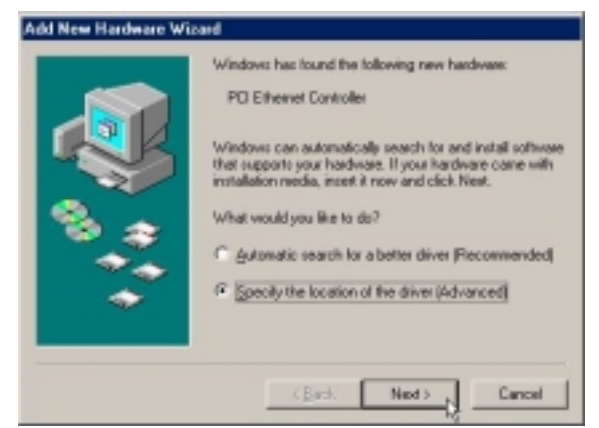

2. Select *Search for the best driver for your device [Recommended]*, check *Specify a location*, then type in the path of CD-ROM drive (for example H:\Driver), and click *Next*.

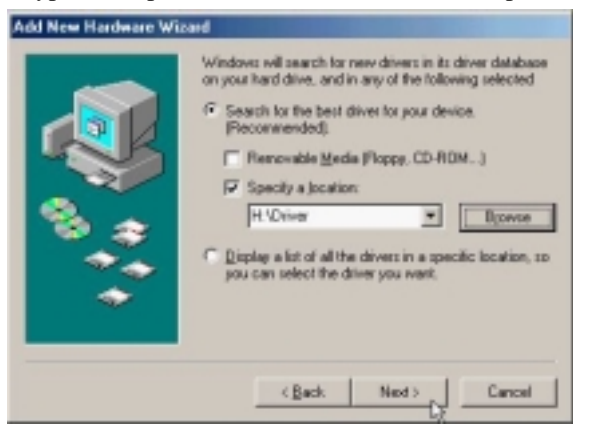

3. Windows has found the driver for the ADSL Modem and click Next.

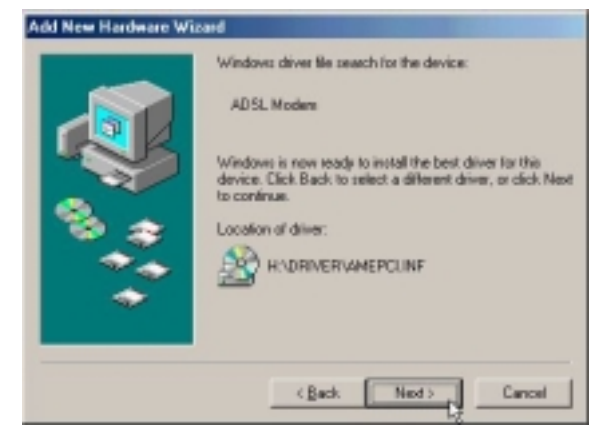

4. The installation has been done. Click *Finish*.

| ADSL Moders          |
|----------------------|
|                      |
| (Brok Frink ) Cancel |

5. Click *Yes* to restart computer.

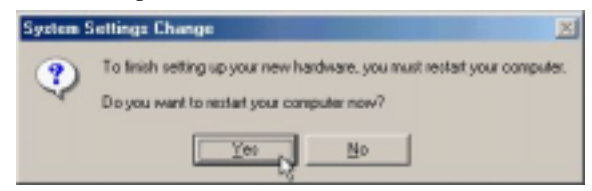

6. Click Next.

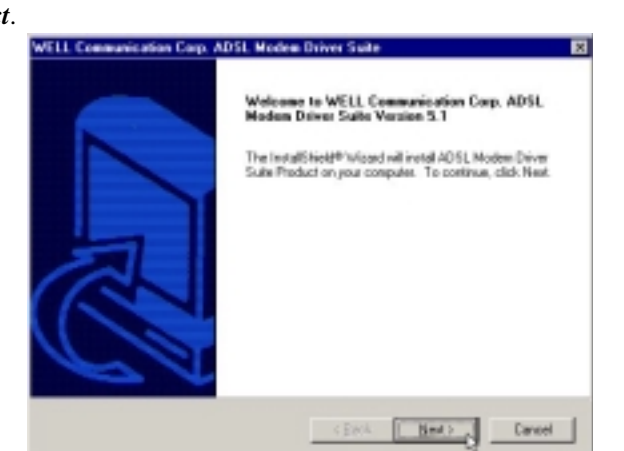

7. Click Yes.

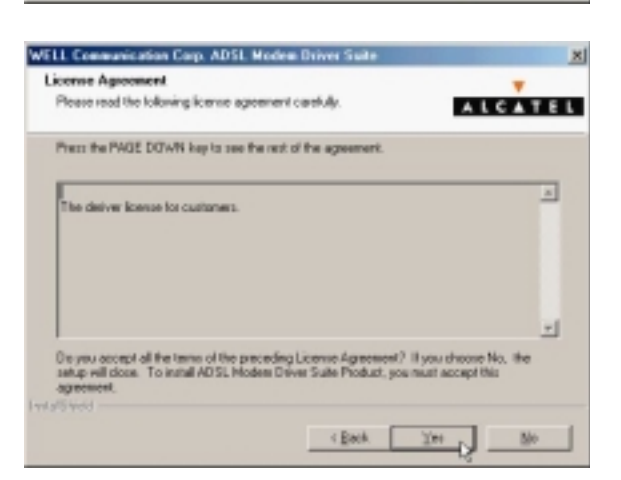

| Read Instructions Carefully                                               |
|---------------------------------------------------------------------------|
|                                                                           |
| ReadMe                                                                    |
| Feadle                                                                    |
| ADSL PET Modess Daiver far ferindows 30,ME,2C)/P:<br>Viterion-Aeneo/A.5.1 |
|                                                                           |
| IntelSteel                                                                |

9. Select *PPPoA* and type in the *VPI* and *VCI* (depending on ISP request), and click *Next*.

| WELL Communication Corp. ADSL Modem Driver Suite                    | ×       |
|---------------------------------------------------------------------|---------|
| Driver Camponents                                                   | ALCATEL |
| Peace select the direct ge pos want                                 |         |
| C RFC1403                                                           |         |
| P FFFui                                                             |         |
| C HHL                                                               |         |
| Please enter Virtual Path Identifier and Virtual Circuit Identifier |         |
| VFI 0 VG 33                                                         |         |
| Back. Next                                                          | Cancel  |

10. Select *LLC* or *VCMUX / NULL* (depending on ISP request) and click *Next*.

| WELL Communication Corp. ADSI. Modem Driver Su | 4- <u>X</u>    |
|------------------------------------------------|----------------|
| Please select the framing type                 | ALCATEL        |
|                                                |                |
| 4 LLC                                          |                |
| C VEMUR / NULL                                 |                |
|                                                |                |
|                                                |                |
|                                                |                |
|                                                |                |
|                                                |                |
|                                                |                |
| I wit all work                                 |                |
| < Bec                                          | A Mext> Cancel |

| InstallShield Witzerd Complete |
|--------------------------------|
|                                |
| CENA Frida Caroli              |

| ebooti             | ig Machine                                                                                             |
|--------------------|----------------------------------------------------------------------------------------------------|
| Setup I<br>use the | as finished copying files to your computer. Before you can<br>program, you must restart your computer. |
| Choose             | one of the following options and click OK to finish setup.                                             |
|                    |                                                                                                    |
|                    | (Yes, I want to restart my computer now,                                                               |
| 0                  | No, I will restart my computer later.                                                                  |
|                    |                                                                                                    |
|                    | OK.                                                                                                    |

3.2.3.2 Connect and Disconnect

```
3.2.3.2.1 Connect
```

1. Double click the *Shortcut to ADSL ISP* icon on desktop screen.

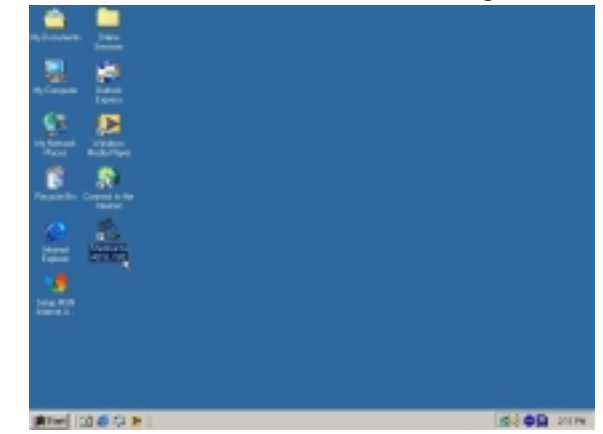

2. Type in *User name* and *Password*, and then click *Connect*. The computer will connect to ISP and you can enjoy Internet.

| Connect To    |                       | <u>? ×</u>      |
|---------------|-----------------------|-----------------|
| 2             | ADSL ISP              | *               |
| User name:    | ADSL                  | _               |
| Password      | In the second         | _               |
|               | Save password         |                 |
|               | Connect automatically |                 |
| Phone number: | •                     |                 |
| Dialing from  | New Location          | Dial Properties |
|               | Connect Properties    | Cancel          |
|               | M.                    |                 |

- 3.2.3.2.2 Disconnect
- 1. Double click the *Shortcut to ADSL ISP* icon on desktop screen.

| n, incense 🛄                                                                                                    |           |
|----------------------------------------------------------------------------------------------------|-----------|
| Ne Constantino de Constantino de Con |           |
| See Protect                                                                                                    |           |
| B S                                                                                                    |           |
|                                                                                                    |           |
|                                                                                                    |           |
| 2000 070                                                                                                    |           |
|                                                                                                    |           |
|                                                                                                    |           |
| 1000 C 2                                                                                                    | dà ôB ann |

2. Click *Disconnect* to end connect.

| 🐁 Conn | ected to ADSL ISP                                                                                | ?×                       |
|--------|--------------------------------------------------------------------------------------------------|--------------------------|
| ₹.,    | Connected at 512,000 bps<br>Duration: 000:02:46<br>Bytes received: 818,686<br>Bytes sent: 90,684 | Disgonnect<br>Details >> |

# 3.3. MS Windows 2000

- 3.3.1 Fixed IP (RFC1483)
  - 3.3.1.1 Installing Driver
    - 1. Please insert the driver CD into CD-ROM drive and click Next.

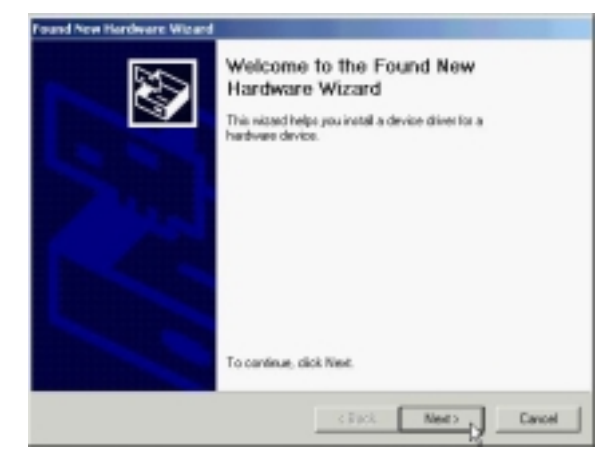

2. Select Search for a suitable driver for my device [Recommended] and click Next.

| 1 | ound New Herdware Wieard                                                                                                    |  |  |  |  |
|---|----------------------------------------------------------------------------------------------------|--|--|--|--|
|   | Install Hardware Device Delware<br>A device drive is a software program that enables a hardware device to work with<br>an operating system.                                                    |  |  |  |  |
|   | This wised will complete the installation for this device:                                                                                                    |  |  |  |  |
|   | 🖓 Ethernet Costraller                                                                                                    |  |  |  |  |
|   | A device driver is a software program that makes a hardware device work. Windows<br>meeds driver files to your new device. To locate driver files and complete the<br>installation click Next. |  |  |  |  |
|   | What do you want the nissed to de?                                                                                                    |  |  |  |  |
|   | (* Search for a suitable driver for my device (recommended)                                                                                                    |  |  |  |  |
|   | C Display a list of the known drivers to this device so that I can choose a specific driver                                                                                                    |  |  |  |  |
|   | < Rack Next> Cancel                                                                                                    |  |  |  |  |

3. Select *Specify a location* and click *Next*.

l

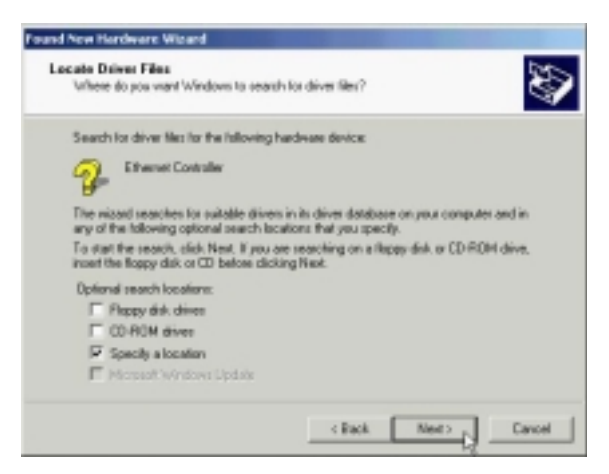

4. Type in the path of CD-ROM drive (for example H:\Driver) and click *OK*.

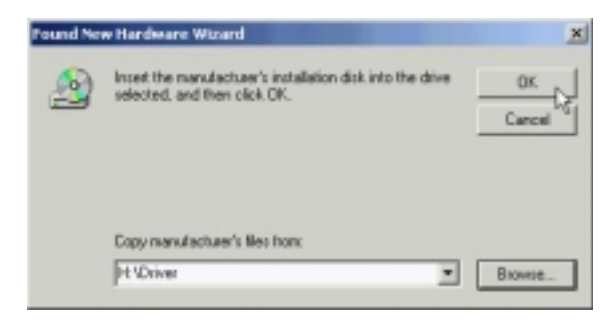

5. Click Next.

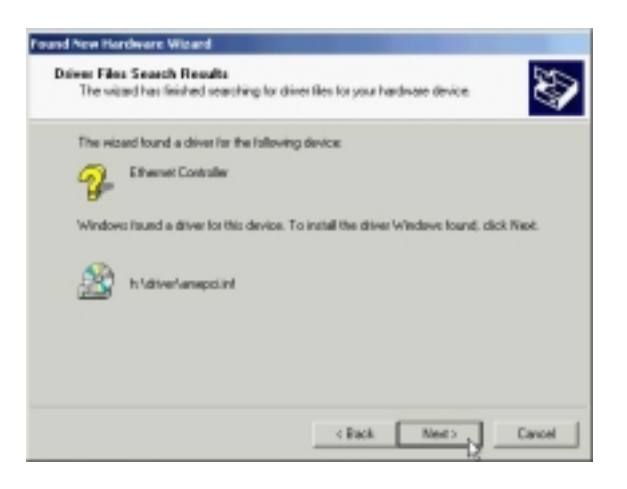

6. Click Yes.

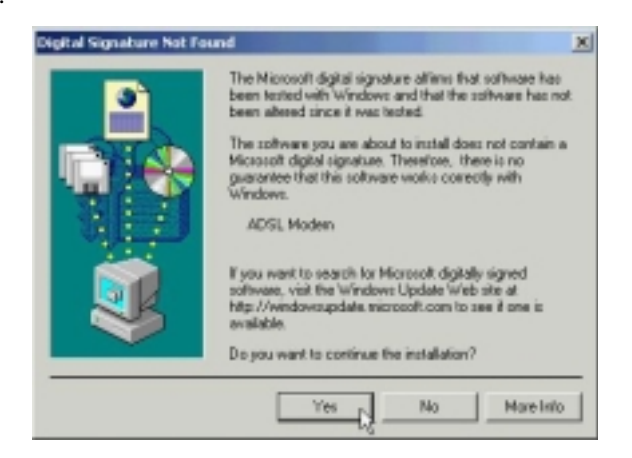

| ADSL | PCI | ALC | Modem |
|------|-----|-----|-------|
|      |     |     |       |

| 7. | Click <i>Next</i> . |                                                                                                    |
|----|---------------------|----------------------------------------------------------------------------------------------------|
|    |                     | WILL Communication Corp. ADSL: Modern Driver Salte                                                                                                    |
|    |                     | Welcome to WELL Communication Corp. ADSL<br>Madem Driver Suite Version 3.<br>The InstallShieldt* Wiscod will instal 40SL Modem Driver<br>Suite Product on your computer. To continue, click Next |
|    | ~ ~ ~               | CERA Next > Cancel                                                                                                    |
| 8. | Click Yes.          |                                                                                                    |
|    |                     | WILL Communication Corp. ADSI: Modern Driver Suite                                                                                                    |
|    |                     | Please read the following license agreement castfully.                                                                                                    |
|    |                     | Press the PAGE DOWN key to see the rest of the agreement.                                                                                                    |
|    |                     | The deriver license for customers.                                                                                                    |
|    |                     | Ut you decays all he terms of the proceeding science Agreement, it you prove two, the<br>safup-will close. To install ADSL Modes Driver Suite Product, you must accept this<br>agreement.        |
|    |                     | < Back. Yes Mo                                                                                                    |
| 9. | Click Next.         | -0                                                                                                    |
|    |                     | WILL Communication Corp. ADSL Modern Driver State                                                                                                    |
|    |                     | Read Instructions Carefully                                                                                                    |
|    |                     | Read Me                                                                                                    |
|    |                     | ADSL PCI Hodess Déver far Windows 38,ME,2K2/P.<br>Yerson,AmericA,51                                                                                                    |
|    |                     | a a a a a a a a a a a a a a a a a a a                                                                                                    |
|    |                     | < Back. Next>                                                                                                    |

#### User's Manual

10. Select *RFC1483* and type in the *VPI* and *VCI* (depending on ISP request), and click *Next*.

| Driver Campovents                           |                          | ALCATEL |
|---------------------------------------------|--------------------------|---------|
| Please select the driver type you want      |                          |         |
| @ RFC 1483                                  |                          |         |
| C PPPoA                                     |                          |         |
| C PPHE                                      |                          |         |
| Please enter Virtual Path Identifier and Vi | risol Circuit Identifier |         |
| VPI 0                                       | VCI 33                   |         |
|                                             | Back. Next               | Cancel  |

11. Select LLC or VCMUX / NULL (depending on ISP request) and click Next.

| Please select the framing type |        | A      | , CATE |
|--------------------------------|--------|--------|--------|
| IF LLC                         |        |        |        |
| C VONUR / NULL                 |        |        |        |
|                                |        |        |        |
|                                |        |        |        |
|                                |        |        |        |
| urti Neti                      |        |        |        |
|                                | c Rack | Net2 - | Dancel |

12. Select *Bridged* or *Routed* (depending on ISP request) and click *Next*.

| WILL Communication Corp. ADSL   | Modern Driver Suite | x           |
|---------------------------------|---------------------|-------------|
| RFC 1482 Modes                  |                     | ALCATEL     |
| Please select the mode you want |                     |             |
| C Didged                        |                     |             |
| (P Routed                       |                     |             |
|                                 |                     |             |
|                                 |                     |             |
|                                 |                     |             |
|                                 |                     |             |
|                                 | Back.               | Next Cancel |
|                                 |                     |             |

# ADSL PCI ALC Modem 13. Click *Fin*

14.

| Click <i>Finish</i> .                                                                                              |
|----------------------------------------------------------------------------------------------------|
| WILL Communication Corp. ADSL Modern Driver Suite                                                                  |
| InstallShield Wizard Complete                                                                                      |
| Setup hen finished installing ADSL, Modern Driver Suite Product<br>in your computer.                               |
| S Field Field Cartes                                                                                               |
| Select Yes, I want to restart my computer now and click OK.                                                        |
| Rebooting Machine                                                                                                  |
| Setup has finished copying files to your computer. Before you can use the program, you must restart your computer. |
| Choose one of the following options and click OK to finish setup.                                                  |

(\* Yes, I want to restart my computer now.)

OK.

C No, I will restart my computer later.

3.3.1.2 Setting IP, Subnet Mask, Gateway, DNS

1. Move your cursor in the following sequences: *Start, Settings, Control Panel* and click *Control Panel*. Then double-click on the *Network and Dial-up connections*.

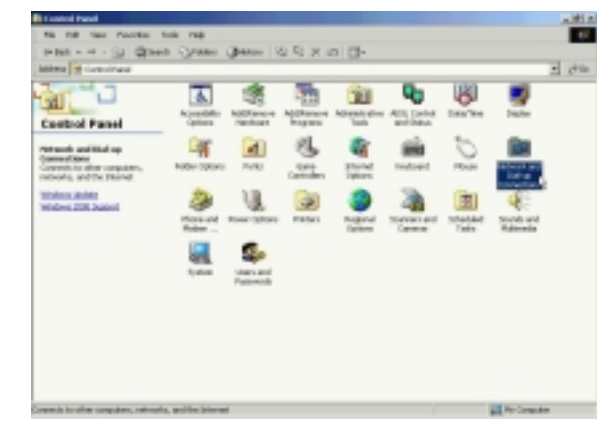

2. Double-click on the *Local Area Connections*.

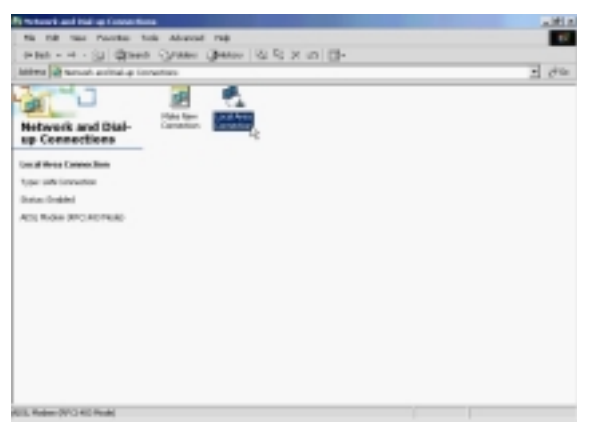

3. Click Properties.

| tatus 🤶             |
|---------------------|
|                     |
|                     |
| Connected           |
| 00:00:27            |
| 10.0 Mbps           |
| ient — 🛃 — Received |
| 684   0             |
| sable               |
| Close               |
|                     |

4. Select the *Internet Protocol (TCP/IP)* and click *Properties*.

| ocal Area Connection                                                        | Properties                                                                                         | <u> 1 ×</u>                        |
|-----------------------------------------------------------------------------|----------------------------------------------------------------------------------------------------|------------------------------------|
| General                                                                     |                                                                                                    |                                    |
| Connect using:                                                              |                                                                                                    |                                    |
| ADSL Modem (F                                                               | RFC1483 Mode)                                                                                      |                                    |
| Components checked                                                          | are used by this conne                                                                             | Configure                          |
| Client for Micro File and Printer File file file file file file file file f | soft Networks<br>r Sharing for Microsoft I<br>tol (TCP/IP)                                         | Vetworks                           |
| Instal                                                                      | Unnstall                                                                                           | Properties                         |
|                                                                             |                                                                                                    |                                    |
| Transmission Contro<br>wide area network p<br>across diverse interv         | I Protocol/Internet Protocol/Internet Protocol that provides c<br>connected networks.              | tocol. The default<br>ommunication |
| Transmission Contro<br>Hide area network p<br>across diverse inter          | Il Protocol/Internet Prot<br>protocol that provides o<br>connected networks,<br>sar when connected | locol. The default<br>ommunication |

5. Select Use the following IP address, set IP address, Subnet mask, Default gateway, Preferred DNS server and click OK.

| General  <br>You can get IP settings assigned<br>this capability. Otherwise, you nee<br>the appropriate IP settings. | automatically if your network supports<br>ed to ask your network administrator for |
|----------------------------------------------------------------------------------------------------|------------------------------------------------------------------------------------|
| C Obtain an IP address auton                                                                                         | ratically                                                                          |
| C Use the following IP address                                                                                       | ĸ                                                                                  |
| IP address:                                                                                                    | 211 . 22 . 2 . 90                                                                  |
| Subnet mask:                                                                                                    | 255 . 255 . 255 . 248                                                              |
| Default gateway:                                                                                                    | 211.22.2.89                                                                        |
| C Obtain DNS server address                                                                                          | automatically                                                                      |
| C Use the following DNS serv                                                                                         | er addresses:                                                                      |
| Preferred DNS server.                                                                                                | 168.95.1.1                                                                         |
| Alternate DNS server:                                                                                                | 1 1 1 1 1 1 1                                                                      |
|                                                                                                    | Advanced.                                                                          |

|  | Local Area Connection Properties                                                                                                    | Ŷ× |
|--|----------------------------------------------------------------------------------------------------|----|
|  | General                                                                                                    |    |
|  | Connect using:                                                                                                    |    |
|  | ADSL Modem (RFC1483 Mode)                                                                                                    | -  |
|  | Configure                                                                                                    | 11 |
|  | Components checked are used by this connection:                                                                                                    |    |
|  | Client for Microsoft Networks     Section 2      Constraints for Microsoft Networks     Trintemet Protocol (TCP/IP)                                               |    |
|  | Instal Uninstall Properties                                                                                                    | 11 |
|  | Description                                                                                                    |    |
|  | Transmission Control Protocol/Internet Protocol. The default<br>wide area network protocol that provides communication<br>across diverse interconnected networks. |    |
|  | Show icon in taskbar when connected                                                                                                    |    |
|  | OK Canor                                                                                                    | ы  |

### **3.**3.2 *PPPoE*

3.3.2.1 Installing Driver

1. Please insert the driver CD into CD-ROM drive and click Next.

| Found New Hordware Wizard |                                                                                                    |
|---------------------------|----------------------------------------------------------------------------------------------------|
|                           | Welcome to the Found New<br>Hardware Wizard<br>This witzed helps you instal a device diversion a<br>hardware device. |
|                           | CENCE Nexts Cancel                                                                                                   |

2. Select Search for a suitable driver for my device [Recommended] and click Next.

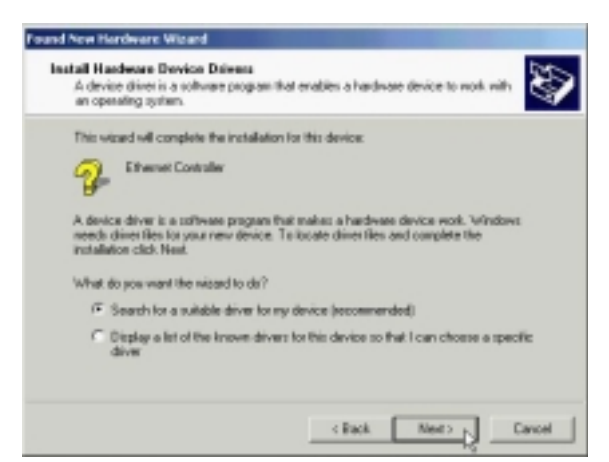

3. Select *Specify a location* and click *Next*.

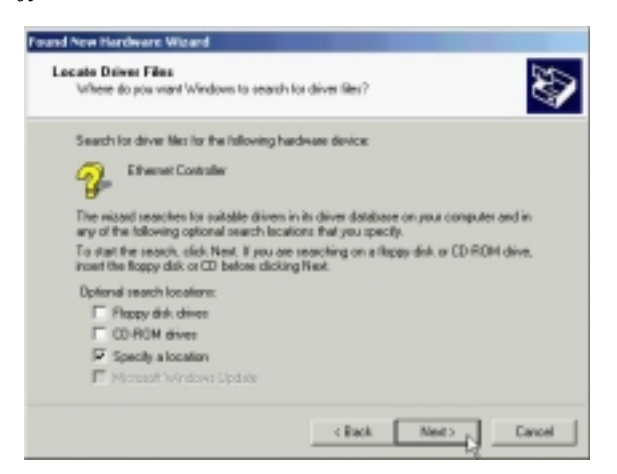

4. Type in the path of CD-ROM drive (for example H:\Driver) and click *OK*.

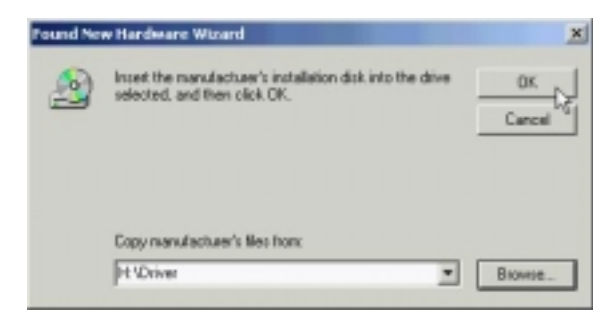

5. Click Next.

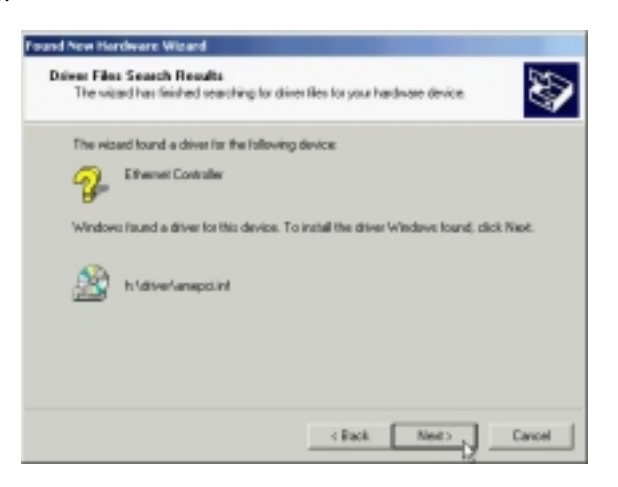

6. Click Yes.

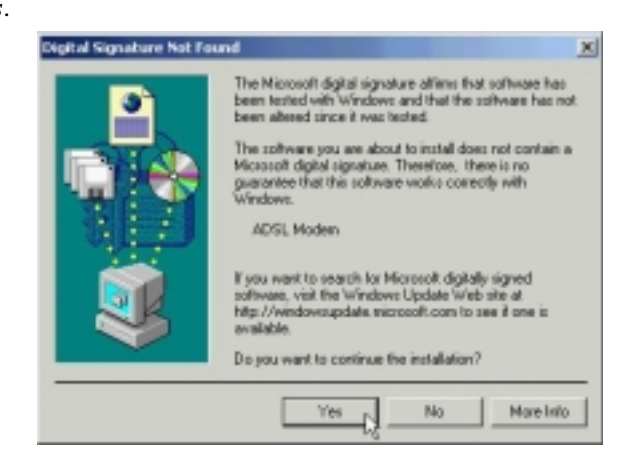

| ADSL | PCI | ALC | Modem |
|------|-----|-----|-------|
|      |     |     |       |

| 7. | Click Next. |                                                                                                  |
|----|-------------|--------------------------------------------------------------------------------------------------|
|    |             | WILL Communication Corp. AUSL Modern Driver Suite                                                |
|    |             |                                                                                                  |
|    |             | Welcome to WELL Communication Corp. ADSL<br>Modem Driver Suite Version 5.1                       |
|    |             | The InstallShield® Wissed will instal ADSL Modern Driver                                         |
|    |             | Suite Product on your computer. To continue, clack Next.                                         |
|    |             |                                                                                                  |
|    |             |                                                                                                  |
|    |             |                                                                                                  |
|    |             |                                                                                                  |
|    |             |                                                                                                  |
|    |             |                                                                                                  |
|    |             |                                                                                                  |
|    |             | Cancel                                                                                           |
| 8. | Click Yes.  |                                                                                                  |
|    |             | WILL Communication Ecop. ADSI. Middem Driver Suite                                               |
|    |             | License Agreement                                                                                |
|    |             | Please read the following licence agreement carefully.                                           |
|    |             | Press the PAGE DOWN key to see the rest of the agreement.                                        |
|    |             | A A A A A A A A A A A A A A A A A A A                                                            |
|    |             | THE METTER BUTCHER IN CARDING IN                                                                 |
|    |             |                                                                                                  |
|    |             |                                                                                                  |
|    |             | 1                                                                                                |
|    |             | Do you accept all the terms of the preceding License Agreement? If you choose No. the            |
|    |             | setup will close. To install ADSL Modees Dever Suite Product, you must accept this<br>agreement. |
|    |             | A Bask Mar Mar                                                                                   |
|    |             |                                                                                                  |
| 9. | Click Next. |                                                                                                  |
|    |             | WILL Communication Europ. ADSI. Modern Driver Suite                                              |
|    |             | Read Instructions Carefully                                                                      |
|    |             |                                                                                                  |
|    |             | Read Me                                                                                          |
|    |             | A                                                                                                |
|    |             | ReadMo                                                                                           |
|    |             | 1971 Philipping Research States - State - State - State                                          |
|    |             | Verien Amerik 51                                                                                 |
|    |             |                                                                                                  |
|    |             |                                                                                                  |
|    |             | 1                                                                                                |
|    |             | Trifat5 Web                                                                                      |
|    |             | (Back Next) Cancel                                                                               |

10. Select **PPPoE** and type in the **VPI** and **VCI** (depending on ISP request), and click **Next**.

| Driver Camporents                           |                          | ALCATEL  |
|---------------------------------------------|--------------------------|----------|
| Please select the driver type you want      |                          |          |
| C RFC 1483                                  |                          |          |
| (* PPPoA                                    |                          |          |
| if tithe                                    |                          |          |
| Please enter Virtual Path Identifies and Vi | risal Circuit Identifier |          |
| VPI 0                                       | V0 10                    |          |
|                                             | Back. Ner                | t Cancal |

11. Select *LLC* or *VCMUX / NULL* (depending on ISP request) and click *Next*.

| Please select the framing type |         |       | ALCATE   |
|--------------------------------|---------|-------|----------|
|                                |         |       |          |
| 4 LLC                          |         |       |          |
| C VEMUR / NULL                 |         |       |          |
|                                |         |       |          |
|                                |         |       |          |
|                                |         |       |          |
|                                |         |       |          |
|                                |         |       |          |
|                                |         |       |          |
| and Hold                       |         |       |          |
|                                | A David | Hards | Course . |

12. Click Finish.

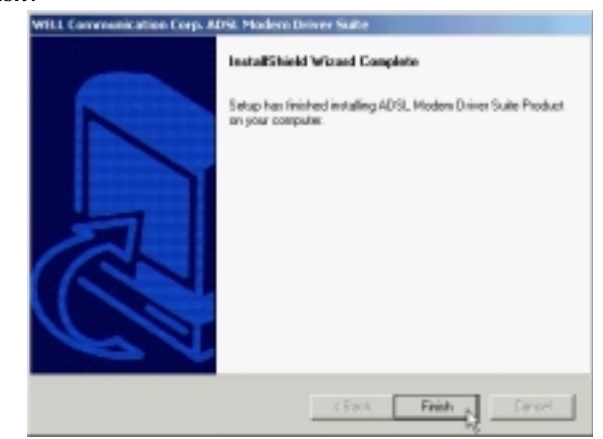

| 13. | Select Yes, | I want to restar | t my computer | now and | l click <b>OK</b> . |
|-----|-------------|------------------|---------------|---------|---------------------|
|-----|-------------|------------------|---------------|---------|---------------------|

| Rebo | ting Machine                                                            |                                |               |
|------|-------------------------------------------------------------------------|--------------------------------|---------------|
| Set  | p has finished copying files to yo<br>the program, you must restart you | ur computer. B<br>ar computer. | efore you car |
| Che  | ase one of the following options of                                     | and click OK to                | finish setup. |
|      | (* Yes, I want to restart my co                                         | nputer now.                    |               |
|      |                                                                         |                                |               |
|      | C No, I will restart my compute                                         | er later.                      |               |
|      |                                                                         |                                | ак            |
|      |                                                                         |                                | 01.           |

3.3.2.2 Connect and Disconnect

```
3.3.2.2.1 Connect
```

1. Double click the *Shortcut to ADSL ISP* icon on desktop screen.

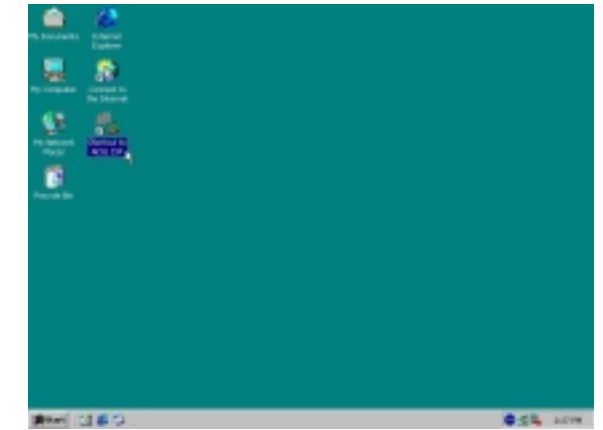

2. Type in *User name* and *Password*, and then click *Dial*. The computer will connect to ISP and you can enjoy Internet.

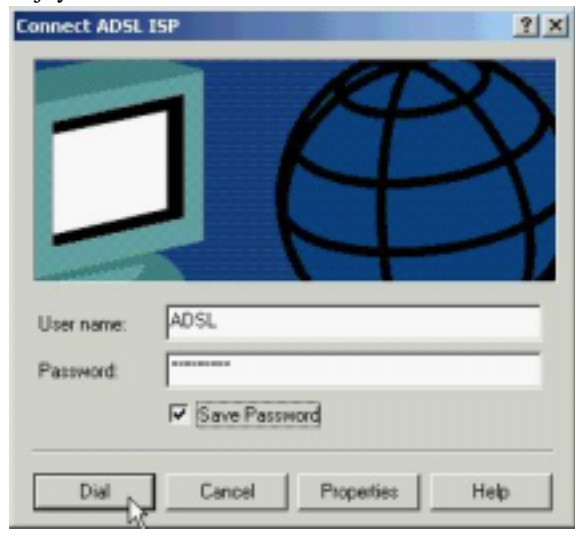

#### 3.3.2.2.2 Disconnect

1. Double click the *Shortcut to ADSL ISP* icon on desktop screen.

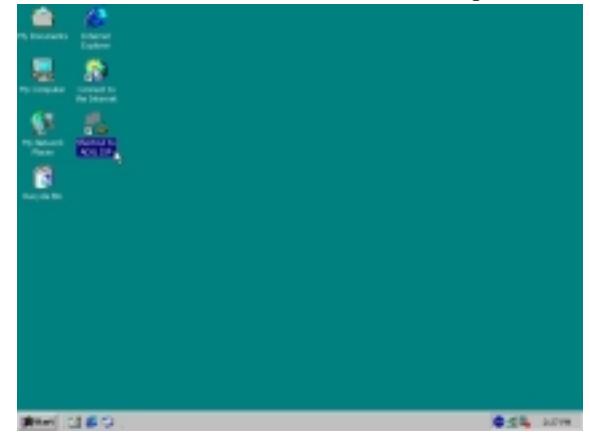

2. Click *Disconnect* to end connect.

| Connection   |           |            |
|--------------|-----------|------------|
| Status:      |           | Connected  |
| Duration     |           | 00:07:51   |
| Speed:       |           | 512.0 Kbps |
| Activity     | _         |            |
|              | Sent      | - Received |
| Bytes:       | 291.023   | 16.690.966 |
| Compression: | 0%        | 0 %        |
| Enors        | 0         | 0          |
| Properties D | isconnect |            |

### 3.3.3 PPPoA

- 3.3.3.1 Installing Driver
  - 1. Please insert the driver CD into CD-ROM drive and click Next.

| Found New Hordware Wizard |                                                                                                    |
|---------------------------|----------------------------------------------------------------------------------------------------|
|                           | Welcome to the Found New<br>Hardware Wizard<br>This witzed helps you instal a device diversion a<br>hardware device. |
|                           | CENCE Nexts Cancel                                                                                                   |

2. Select Search for a suitable driver for my device [Recommended] and click Next.

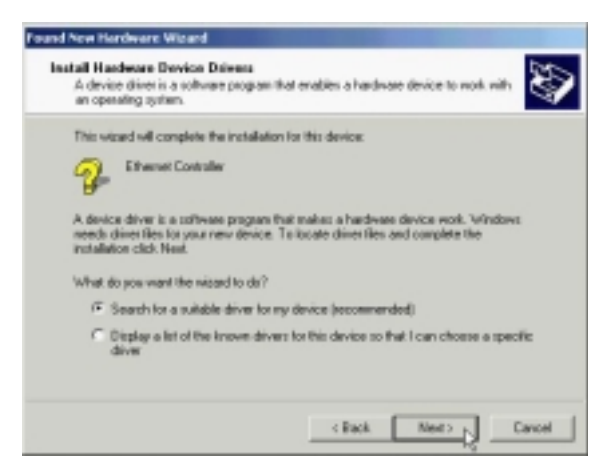

3. Select *Specify a location* and click *Next*.

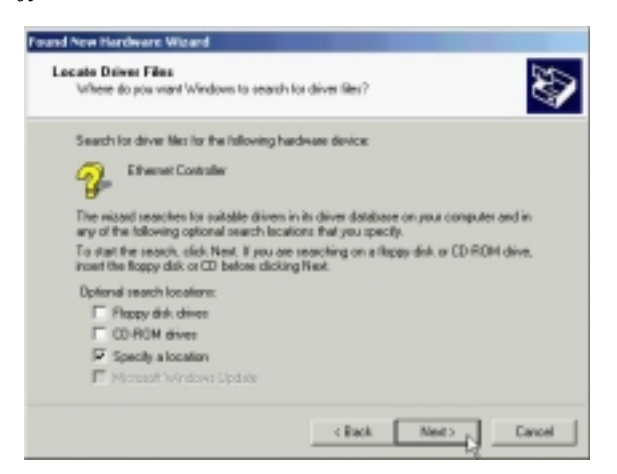

4. Type in the path of CD-ROM drive (for example H:\Driver) and click *OK*.

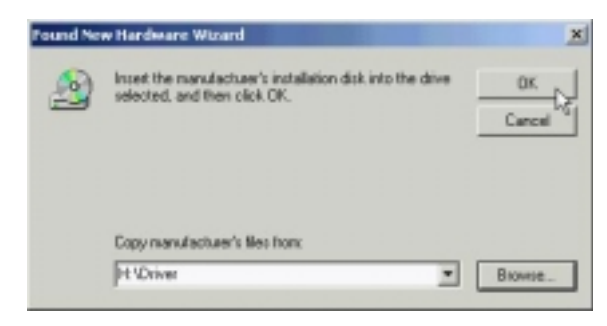

5. Click Next.

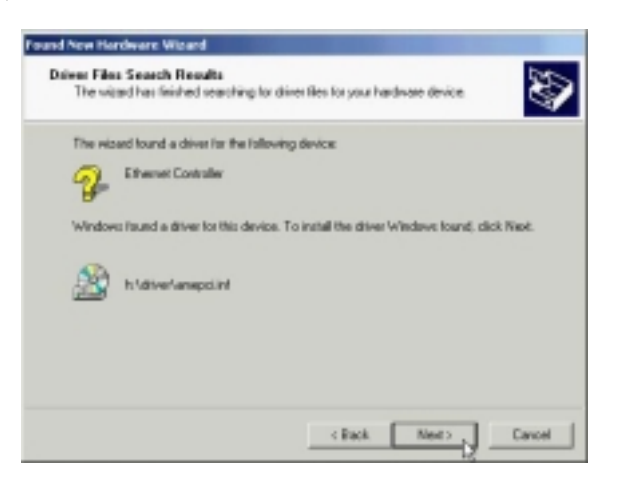

6. Click Yes.

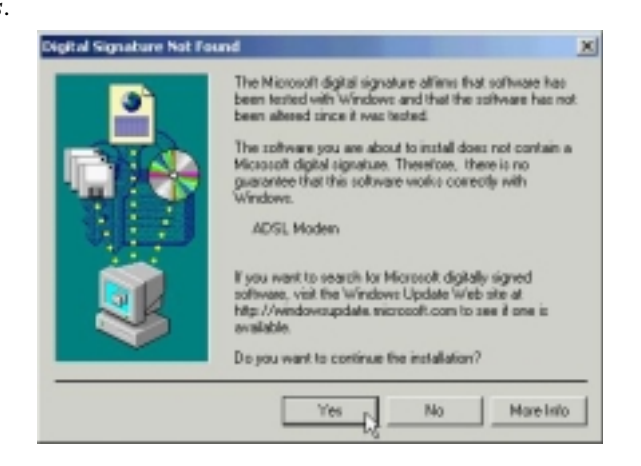

| ADSL | PCI | ALC | Modem |
|------|-----|-----|-------|
|      |     |     |       |

| 7. | Click <i>Next</i> . |                                                                                                  |
|----|---------------------|--------------------------------------------------------------------------------------------------|
|    |                     | WHLL Communication Corp. ADSL Modern Driver Salte                                                |
|    |                     |                                                                                                  |
|    |                     | Welcome to WELL Communication Corp. ADSL<br>Nodem Driver Suite Version 3.1                       |
|    |                     | The InstallShield® Woord will instal AOSL Modem Driver                                           |
|    |                     | Sulle Product on your computer. To continue, click Next.                                         |
|    |                     |                                                                                                  |
|    |                     |                                                                                                  |
|    |                     |                                                                                                  |
|    |                     |                                                                                                  |
|    |                     |                                                                                                  |
|    |                     |                                                                                                  |
|    |                     |                                                                                                  |
|    |                     | CEAL Net Devel                                                                                   |
|    |                     |                                                                                                  |
| 8. | Click Yes.          |                                                                                                  |
|    |                     | WHLL Communication Corp. ADSI: Modern Driver Saite                                               |
|    |                     | License Agreement                                                                                |
|    |                     | Please read the tokening license agreement carefully.                                            |
|    |                     | Press the PAGE DOWN key to see the rest of the agreement.                                        |
|    |                     | The delay frame is contenant                                                                     |
|    |                     | THE METHER MATCHING CALLER AND A                                                                 |
|    |                     |                                                                                                  |
|    |                     |                                                                                                  |
|    |                     | -1                                                                                               |
|    |                     | Do you accept all the terms of the preceding License Agreement? If you choose No. the            |
|    |                     | setup will close. To install ADSL Modees Dever Suite Ptoduct, you must accept this<br>agreement. |
|    |                     | Hada States                                                                                      |
|    |                     | i Back. Yes No                                                                                   |
| 0  | Clipte Mart         | hi hi                                                                                            |
| 9. | CHCK <i>Next</i> .  |                                                                                                  |
|    |                     | Read Instructions Carefully                                                                      |
|    |                     | ALCATEL                                                                                          |
|    |                     | Restly                                                                                           |
|    |                     |                                                                                                  |
|    |                     | A                                                                                                |
|    |                     | FlowMo                                                                                           |
|    |                     | and printed a new state with the state                                                           |
|    |                     | Verion America 51                                                                                |
|    |                     |                                                                                                  |
|    |                     |                                                                                                  |
|    |                     | 1 2                                                                                              |
|    |                     | Install Web                                                                                      |
|    |                     | < Back. Next > Cancel                                                                            |

10. Select **PPPoA** and type in the **VPI** and **VCI** (depending on ISP request), and click **Next**.

| Drives Camporents                          |                          | ALCATEL |
|--------------------------------------------|--------------------------|---------|
| Please select the driver type you want     |                          |         |
| C RFC 1403                                 |                          |         |
| 12 PPPoA                                   |                          |         |
| C PPHE                                     |                          |         |
| Please enter Virtual Path Identifier and V | insel Circuit Identifier |         |
| VPI 0                                      | VCI 13                   |         |
|                                            | Back. Next               | Cancel  |

11. Select *LLC* or *VCMUX / NULL* (depending on ISP request) and click *Next*.

| Please select the framing type | A | ALCATE |  |
|--------------------------------|---|--------|--|
|                                |   |        |  |
| IF LLC                         |   |        |  |
| C VOMUR / NULL                 |   |        |  |
|                                |   |        |  |
|                                |   |        |  |
|                                |   |        |  |
|                                |   |        |  |
|                                |   |        |  |
|                                |   |        |  |
|                                |   |        |  |

12. Click Finish.

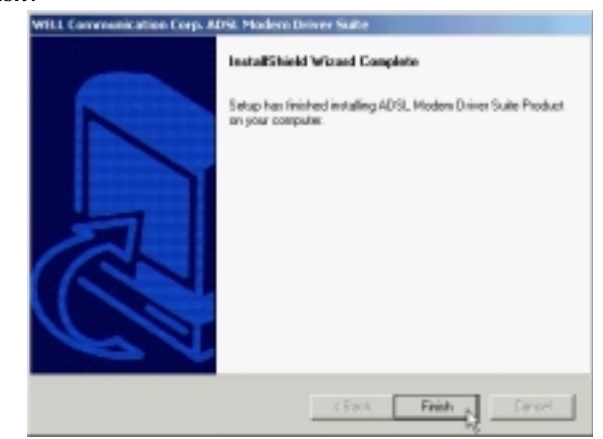

| 13. | Select I | les, I | want to | restart | тy | computer | now | and | click | OK. | • |
|-----|----------|--------|---------|---------|----|----------|-----|-----|-------|-----|---|
|-----|----------|--------|---------|---------|----|----------|-----|-----|-------|-----|---|

| R | ebooting Machine                                                                                                    |
|---|----------------------------------------------------------------------------------------------------|
|   | Setup has finished copying files to your computer. Before you can<br>use the program, you must restart your computer. |
|   | Choose one of the following options and click OK to linish setup.                                                     |
|   | Yes, I want to restart my computer now.                                                                               |
|   | C No, I will restart my computer later.                                                                               |
|   |                                                                                                    |
|   | 0K                                                                                                    |

3.3.3.2 Connect and Disconnect

```
3.3.3.2.1 Connect
```

1. Double click the *Shortcut to ADSL ISP* icon on desktop screen.

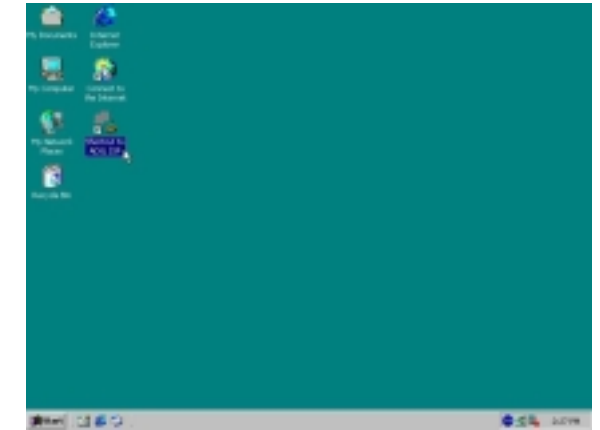

2. Type in *User name* and *Password*, and then click *Dial*. The computer will connect to ISP and you can enjoy Internet.

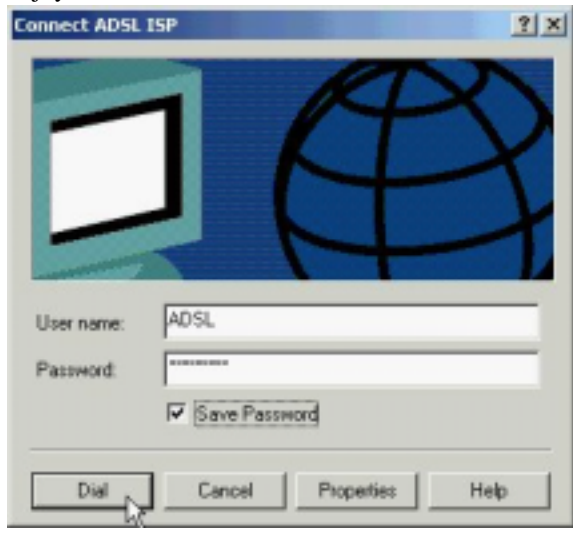

3.3.3.2.2 Disconnect

ADSL PCI ALC Modem

1. Double click the *Shortcut to ADSL ISP* icon on desktop screen.

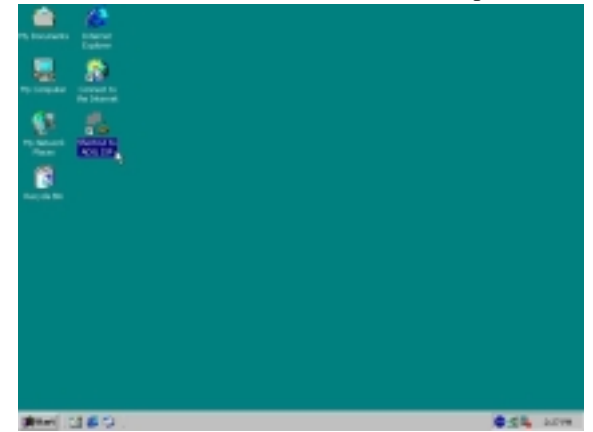

2. Click *Disconnect* to end connect.

| Connection   |           |            |
|--------------|-----------|------------|
| Status:      |           | Connected  |
| Duration     |           | 00:07:51   |
| Speed:       |           | 512.0 Kbps |
| Activity     | _         |            |
|              | Sent      | - Received |
| Byter:       | 291.023   | 16.690.966 |
| Compression: | 0%        | 0 %        |
| Enor::       | 0         | 0          |
| Properties D | isconnect |            |

# 3.4. MS Windows XP

# 3.4.1 Fixed IP (RFC1483)

# 3.4.1.1 Installing Driver

1. Please insert the driver CD into CD-ROM drive, select *Install from a list or specific location (Advanced)*, and then click *Next*.

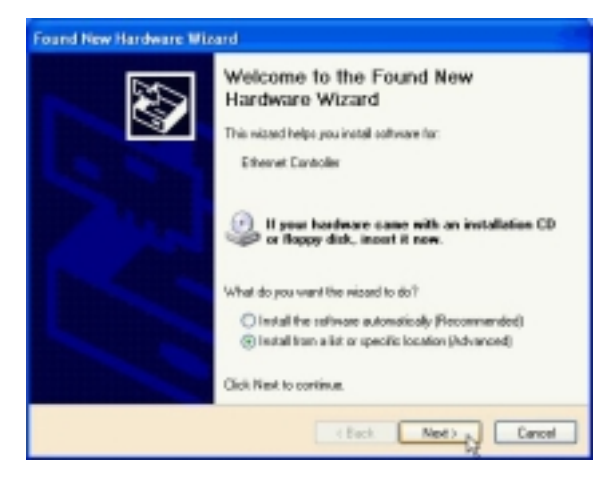

2. Select *Include this location in the search* and type in the path of CD-ROM drive (for example H:\Driver), and then click *Next*.

| fease cl   | toose your search and installation options.                                                                                                    |
|------------|----------------------------------------------------------------------------------------------------|
| (a) See    | ach for the best driver in these incations.                                                                                                    |
| Lia<br>per | the sheck boxes below to limit or expand the default search, which includes local<br>in and remonable media. The best driver found will be installed. |
|            | Search removable media (Roppy, CD-FICH)                                                                                                    |
|            | Include this location in the search:                                                                                                    |
|            | H'Driver M Drowce                                                                                                    |
| OD:        | n'i search. I will choose the driver to install.                                                                                                    |
| Cha<br>the | use this option to select the device driver horn a list. "Windows does not guarantee<br>driver you choose will be the best match is your hardware.    |
|            |                                                                                                    |

3. Click *Continue Anyway*.

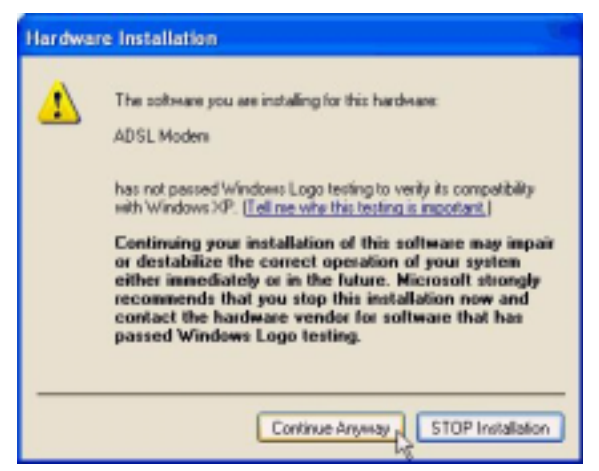
4. Click Next.

| WTLL Communication Corp. | ADSI. Modern Driver Sulte                                                                                                    | × |
|--------------------------|----------------------------------------------------------------------------------------------------|---|
|                          | Welcome to WELL Communication Corp. ADSL<br>Modern Daiver Suite Varsion 3.1<br>The InstallStield® Wood will restel ADSL Modern Driver<br>Suite Product on your computer. To continue, click Next |   |
|                          | CERCA Next > Cancel                                                                                                    |   |

5. Click Yes.

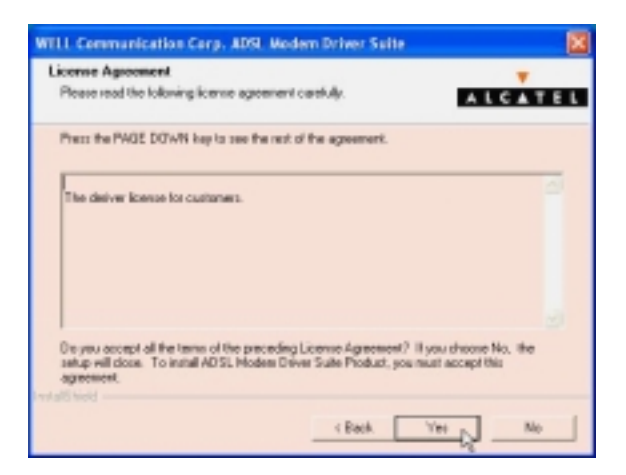

6. Click Next.

| 11 Communication Corp. AD                                | 9. Modern Driver Sa | dite          |   |
|----------------------------------------------------------|---------------------|---------------|---|
| eed Instructions Carefully                               |                     | ALCAT         | E |
| Read Me                                                  |                     |               |   |
| ReadMo                                                   |                     | 2             |   |
| ADGL PEI Moders Driver for 'Windo<br>Version America 5.1 | n: 20,9E,2C)P.      |               |   |
|                                                          |                     |               |   |
| ¢                                                        |                     |               |   |
|                                                          |                     |               |   |
|                                                          | < Back              | Next > Cancel |   |

#### User's Manual

7. Select *RFC1483* and type in the *VPI* and *VCI* (depending on ISP request), and click *Next*.

8. Select *LLC* or *VCMUX / NULL* (depending on ISP request) and click *Next*.

| WILL Communication Carp. ADSL Wedem Driver Salte |              |
|--------------------------------------------------|--------------|
| Please select the Isaming type                   |              |
|                                                  | ALCATEL      |
|                                                  |              |
| # LLC                                            |              |
| C VOMUR / NULL                                   |              |
|                                                  |              |
|                                                  |              |
|                                                  |              |
|                                                  |              |
| Front and Sheeki                                 |              |
| < Back                                           | Next> Cancel |

9. Select *Bridged* or *Routed* (depending on ISP request) and click *Next*.

| WELL Communication Corp. ADSL Modern Driver Suite 🛛 🛛 |
|-------------------------------------------------------|
| RFC 1482 Modes                                        |
| Please select the work you want                       |
| C Didged                                              |
| P Routed                                              |
| Back. Next Cancel                                     |

10. Click Finish.

| InstallShield Witraed Complete<br>Setup has finished installing ADSL Moders Driver Suite Product<br>on your computer. |
|----------------------------------------------------------------------------------------------------|
| < Pack Frink Cancel                                                                                                   |

11. Select Yes, I want to restart my computer now and click OK.

| ebr | oting Machine                                                                                                  |
|-----|----------------------------------------------------------------------------------------------------|
| Set | up has finished copying files to your computer. Before you can<br>the program, you must restart your computer. |
| Che | case one of the following options and click OK to finish setup.                                                |
|     | Yes, I want to restart my computer now.                                                                        |
|     | C No, I will restart my computer later.                                                                        |
|     | OK.                                                                                                    |

12. Click Continue Anyway.

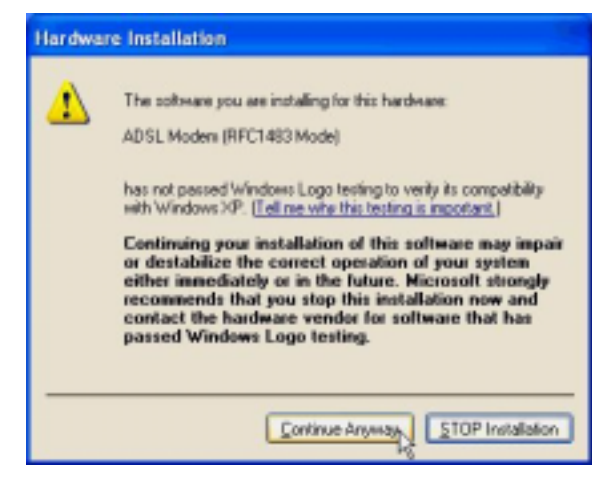

3.4.1.2 Setting IP, Subnet Mask, Gateway, DNS

1. Move your cursor in the following sequences: *Start, Settings, Control Panel* and then click *Control Panel*. Then double-click on the *Network connections*.

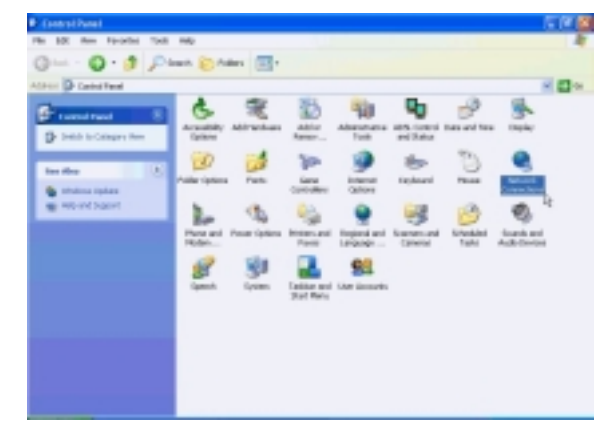

2. Double-click on the *Local Area Connection*.

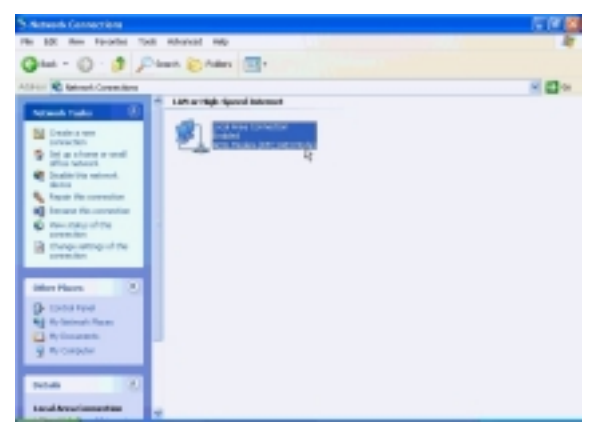

3. Click Properties.

| 🕹 Local Area Co | onnection Status | 2 🛛        |
|-----------------|------------------|------------|
| General Support |                  |            |
| Connection      |                  |            |
| Status:         |                  | Connected  |
| Duration        |                  | 00:04:37   |
| Speed:          |                  | 10.0 Mbps  |
| Activity        | Sent — 🛐 -       | - Received |
| Bytes:          | 10.032           | 0          |
| Properties      | Disable          | Close      |

4. Select the *Internet Protocol (TCP/IP)* and click *Properties*.

| + Local Area Connection Properties                                                                                                    | ? 🗙  |
|----------------------------------------------------------------------------------------------------|------|
| General Authentication Advanced                                                                                                    |      |
| Connect using:                                                                                                    |      |
| ADSL Moden (RFC1483 Mode)                                                                                                    |      |
| Configure.                                                                                                    | 5    |
| Client for Microsoft Networks Ele and Printer Sharing Int Microsoft Networks QoS Packet Schedular Internet Protocol (TCP/IP)                                      |      |
| Instal Uninstal Properties                                                                                                    | 2    |
| Transmission Control Protocol/Internet Protocol. The default<br>nide area network protocol that provides communication<br>across diverse interconnected networks. |      |
| Show icon in notification area when connected                                                                                                    |      |
| OK Car                                                                                                    | vcel |

5. Select *Use the following IP address*, set *IP address*, *Subnet mask*, *Default gateway*, *Preferred DNS server*, and click *OK*.

| Internet Protocol (TCP/IP) Pr                                                                     | operties 🛛 🔞 🛛                                                                    |
|---------------------------------------------------------------------------------------------------|-----------------------------------------------------------------------------------|
| General                                                                                           |                                                                                   |
| You can get IP setting: assigned this capability. Otherwise, you nee the appropriate IP settings. | automatically if your network supports<br>d to ask your network administrator for |
| Obtain an IP address automa                                                                       | tically                                                                           |
| Oute the following IP address                                                                     |                                                                                   |
| IP address:                                                                                       | 211 . 22 . 2 . 90                                                                 |
| Subnet mask:                                                                                      | 255 . 255 . 255 . 248                                                             |
| Default gateway:                                                                                  | 211 . 22 . 2 . 89                                                                 |
| O Obtain DNS server address r                                                                     | automatically                                                                     |
| Oute the following DNS serve                                                                      | r addresses                                                                       |
| Preferred DNS server.                                                                             | 168.95.1.1                                                                        |
| Alternate DNS server:                                                                             |                                                                                   |
|                                                                                                   | Advanced.                                                                         |
|                                                                                                   | OK Cancel                                                                         |

### 3.4.2 PPPoE

### 3.4.2.1 Installing Driver

1. Please insert the driver CD into CD-ROM drive, select *Install from a list or specific location (Advanced)*, and then click *Next*.

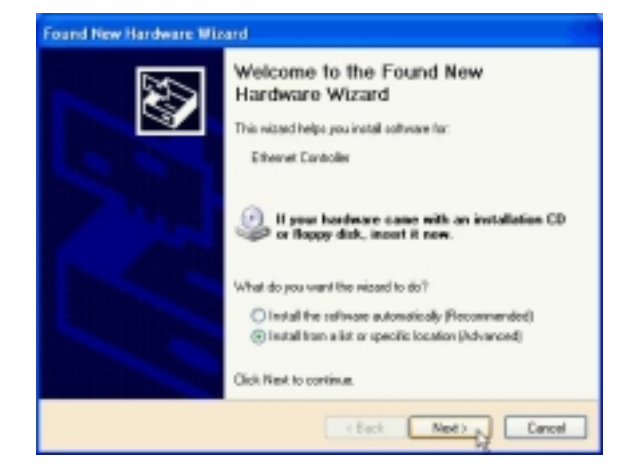

2. Select *Include this location in the search* and type in the path of CD-ROM drive (for example H:\Driver), and then click *Next*.

| isate ch     | some your search and installation options.                                                                                                    |
|--------------|----------------------------------------------------------------------------------------------------|
| (a) Sea      | th for the best driver in these locations.                                                                                                    |
| Lise<br>path | the check boxes below to limit or expand the default search, which includes local<br>and removable media. The best dever found nill be installed. |
|              | Search removable media (Roppy, CD-FICIM)                                                                                                    |
| 5            | Include the location in the search:                                                                                                    |
|              | H'Diver V Drovce                                                                                                    |
| ODen         | t search. I will choose the driver to install.                                                                                                    |
| Cho          | on this option to select the device driver from a list. 'windows does not guarantee t                                                             |
|              | the fact result of the second second from the second                                                                                              |
|              |                                                                                                    |

3. Click *Continue Anyway*.

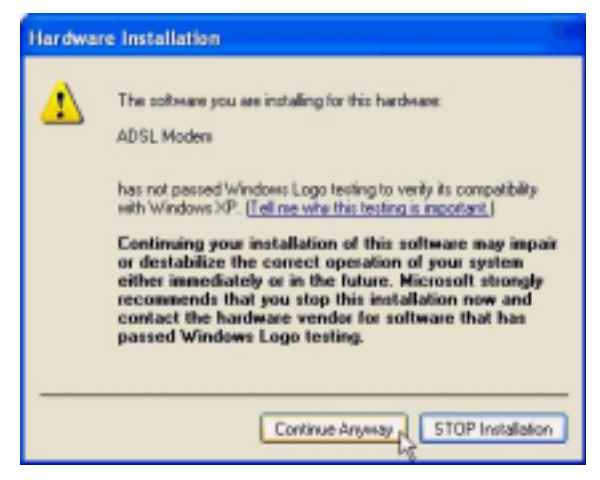

4. Click Next.

| WILL Communication Corp. | ADSI. Modern Driver Suite                                                                                                    | × |
|--------------------------|----------------------------------------------------------------------------------------------------|---|
|                          | Welcome to WELL Communication Corp. ADSL<br>Modern Driver Saths Version 5.1<br>The InstatiStickIP Wood will instal ADSL Modern Driver<br>Sath Phoduct on your computer. To continue, click Next |   |
|                          | CERCE Next > Cancel                                                                                                    |   |

5. Click Yes.

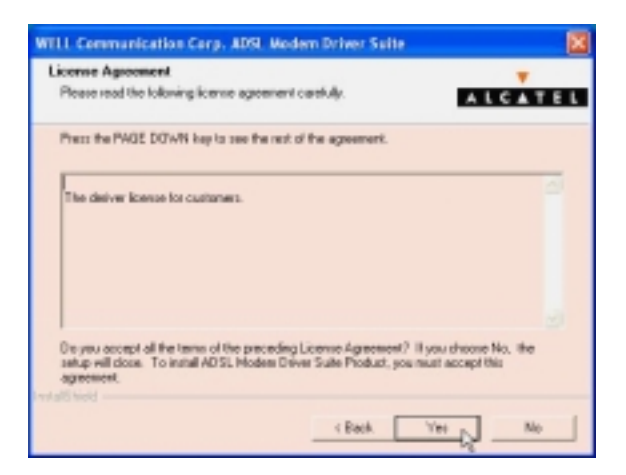

6. Click Next.

| 11 Communication Corp. AD                                | 9. Modern Driver Sa | dite          |   |
|----------------------------------------------------------|---------------------|---------------|---|
| eed Instructions Carefully                               |                     | ALCAT         | E |
| Read Me                                                  |                     |               |   |
| ReadMo                                                   |                     | 2             |   |
| ADGL PEI Moders Driver for 'Windo<br>Version America 5.1 | n: 20,9E,2C)P.      |               |   |
|                                                          |                     |               |   |
| ¢                                                        |                     |               |   |
|                                                          |                     |               |   |
|                                                          | < Back              | Next > Cancel |   |

User's Manual

7. Select *PPPoE* and type in the *VPI* and *VCI* (depending on ISP request), and click *Next*.

| VELL Communication Corp. ADSL Modem Driver Suite 8                    |
|-----------------------------------------------------------------------|
| Driver Components                                                     |
| Peace select the directype you want                                   |
| C R/C 1433                                                            |
| C PPPuA                                                               |
| 6 PHT 2                                                               |
| Please enter Vistaal Path I dentifies and Vistaal Ciscuit I dentifies |
| VPI 0 VCI 30                                                          |
| Back. Next Cancel                                                     |

8. Select *LLC* or *VCMUX / NULL* (depending on ISP request) and click *Next*.

| WILL Communication Carp. ADSL Mode | m Driver Suite |        | ×         |
|------------------------------------|----------------|--------|-----------|
| Please select the framing type     |                | ALC    | ▼<br>ATEL |
|                                    |                |        |           |
| F LLC                              |                |        |           |
| A MUMURIA HULL                     |                |        |           |
|                                    |                |        |           |
|                                    |                |        |           |
|                                    |                |        |           |
|                                    |                |        |           |
| Install hold                       |                |        |           |
|                                    | < Back.        | Next > | Cancel    |

9. Click *Finish*.

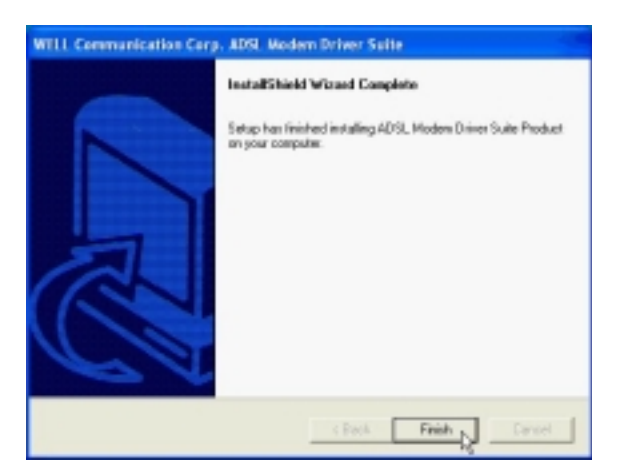

10. Select Yes, I want to restart my computer now and click OK.

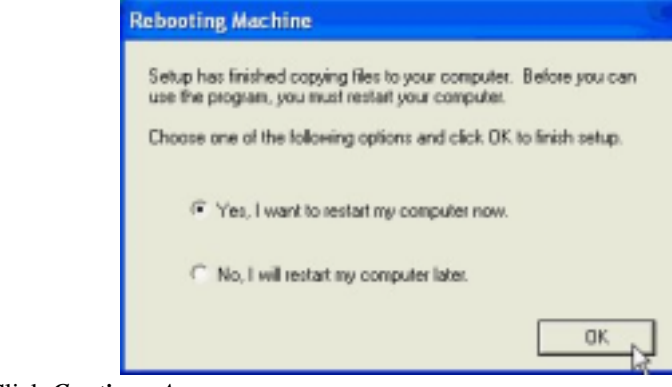

11. Click *Continue Anyway*.

| Hardwa | re Installation                                                                                                    |
|--------|----------------------------------------------------------------------------------------------------|
| 1      | The software you are installing for this hardware:<br>ADSL Moders (RFC1483 Mode)<br>has not passed Windows Logo testing to verity its competibility<br>with Windows XP. (Tell ne who this testing is monitorit.)                                                                                                    |
|        | Continuing your installation of this software may impair<br>or destabilize the correct operation of your system<br>either immediately or in the future. Microsoft strongly<br>recommends that you stop this installation now and<br>contact the hardware vender for software that has<br>passed Windows Logo testing. |
| _      | Continue Anyway, STOP Installation                                                                                                    |

3.4.2.2 Connect and Disconnect

### 3.4.2.2.1 Connect

1. Double click the *Shortcut to ADSL ISP* icon on desktop screen.

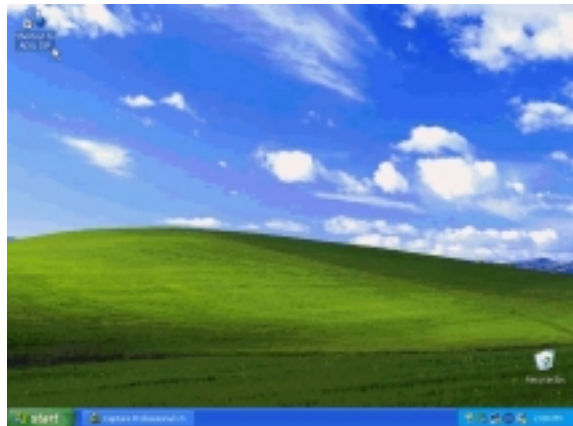

2. Type in *User name* and *Password*, and then click *Connect*. The computer will connect to ISP and you can enjoy Internet.

| Connect ADS                     | L ISP                                                                       | 2 🔀  |
|---------------------------------|-----------------------------------------------------------------------------|------|
|                                 |                                                                             | M    |
| User name:                      | ADSL                                                                        |      |
| Password:                       | •••••                                                                       |      |
| Save this (<br>Me on)<br>Anyone | user name and password for the following u<br>y<br>s who uses this computer | 0813 |
| Connect                         | Cancel Properties                                                           | Help |

### 3.4.2.2.2 Disconnect

1. Double click the *Shortcut to ADSL ISP* icon on desktop screen.

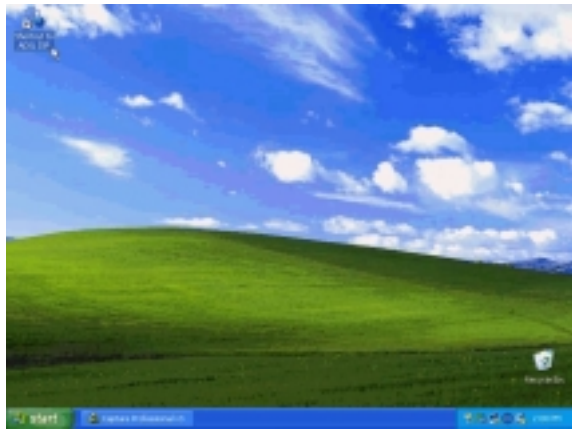

2. Click *Disconnect* to end connect.

| ADSL ISP Status |           | 2 🛛        |
|-----------------|-----------|------------|
| General Details |           |            |
| Connection      |           |            |
| Status:         |           | Connected  |
| Duration        |           | 00:08:29   |
| Speed:          |           | 10.0 Mbps  |
| Activity        | Sent — 🕵  | - Received |
| Bytes:          | 275,471   | 16,690,848 |
| Compression:    | 0 %       | 0%         |
| Enors:          | 0         | 0          |
| Properties D    | isconnect |            |
|                 |           | Close      |

### 3.4.3 PPPoA

### 3.4.3.1 Installing Driver

1. Please insert the driver CD into CD-ROM drive, select *Install from a list or specific location (Advanced)*, and then click *Next*.

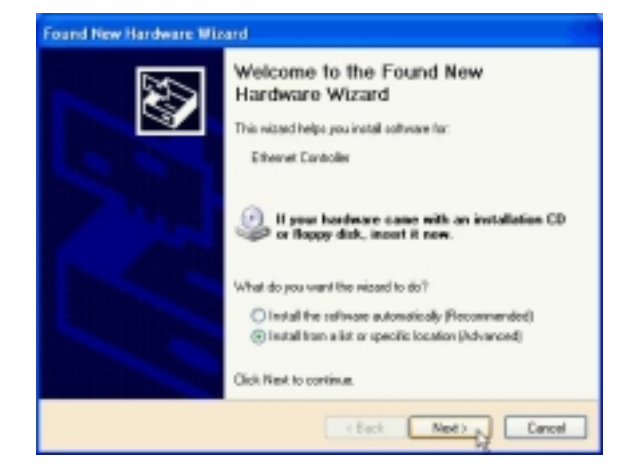

2. Select *Include this location in the search* and type in the path of CD-ROM drive (for example H:\Driver), and then click *Next*.

| ease choo         | is your search and installation options.                                                                                                    |
|-------------------|----------------------------------------------------------------------------------------------------|
| () Seach          | for the best driver in these locations.                                                                                                    |
| Lise the paths of | sheek boxes below to limit or expand the default search, which includes local<br>ind remonable media. The best diver found will be installed. |
|                   | earch removable media (Roppy, CD-ROM)                                                                                                    |
|                   | whide the location in the search:                                                                                                    |
| [                 | COiver 💌 Dowos                                                                                                    |
| Oberto            | such I will choose the driver to install.                                                                                                    |
| Chopee            | this option to select the device driver how a list. "windows does not guarantee to                                                            |
| THE GIV           | a por contras na calana cas, anaco na por naravara.                                                                                           |
|                   |                                                                                                    |

3. Click *Continue Anyway*.

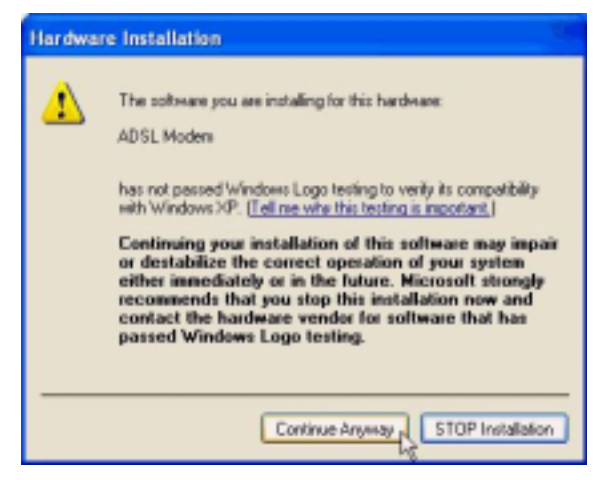

4. Click Next.

| WILL Communication Corp. | ADSI. Modern Driver Suite                                                                                                    | × |
|--------------------------|----------------------------------------------------------------------------------------------------|---|
|                          | Welcome to WELL Communication Corp. ADSL<br>Modern Driver Saths Version 5.1<br>The InstatiStickIP Wood will instal ADSL Modern Driver<br>Sath Phoduct on your computer. To continue, click Next |   |
|                          | CERCE Next > Cancel                                                                                                    |   |

5. Click Yes.

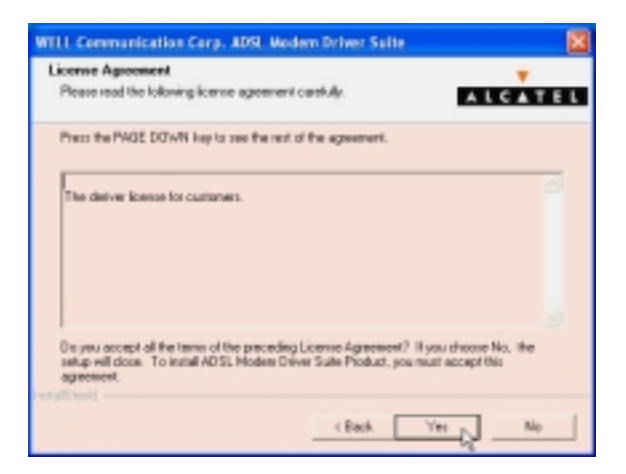

6. Click Next.

| LL Communication Corp. AD                               | 9. Modern Driver Sa | dite          |   |
|---------------------------------------------------------|---------------------|---------------|---|
| eed Instructions Carefully                              |                     | ALCAT         | E |
| Read Me                                                 |                     |               |   |
| ReadMo                                                  |                     | 2             |   |
| ADGL PEI Moders Driver for Windo<br>Version Amerika 5.1 | n: 20,9E,2C)P.      |               |   |
|                                                         |                     |               |   |
| ¢                                                       |                     |               |   |
|                                                         |                     |               |   |
|                                                         | < Back              | Next > Cancel |   |

User's Manual

7. Select *PPPoA* and type in the *VPI* and *VCI* (depending on ISP request), and click *Next*.

| WELL Communication Corp. ADSL Wode                    | m Driver Suite 🛛 🔯 |
|-------------------------------------------------------|--------------------|
| Driver Components                                     | ALCATEL            |
| Please select the driver type you want                |                    |
| C RFC 1433                                            |                    |
| PP PPPoA                                              |                    |
| C PPPuE                                               |                    |
| Please enter Virtual Path Identifier and Virtual Circ | uil Identifier     |
| VH 0                                                  | va 39              |
| -                                                     | Back. Next Cancel  |

8. Select *LLC* or *VCMUX / NULL* (depending on ISP request) and click *Next*.

| WILL Communication Corp. ADSL Wed | em Driver Suite |     | 8       |
|-----------------------------------|-----------------|-----|---------|
| Please select the framing type    |                 | A L | T CATEL |
| 8.00                              |                 |     |         |
| C VOMUR / NULL                    |                 |     |         |
|                                   |                 |     |         |
|                                   |                 |     |         |
| Les all sold                      |                 |     |         |
|                                   | (Back           | Net | Cancel  |

9. Click *Finish*.

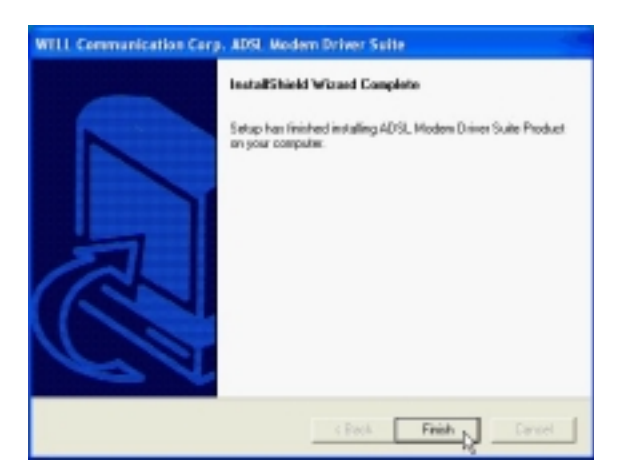

10. Select Yes, I want to restart my computer now and click OK.

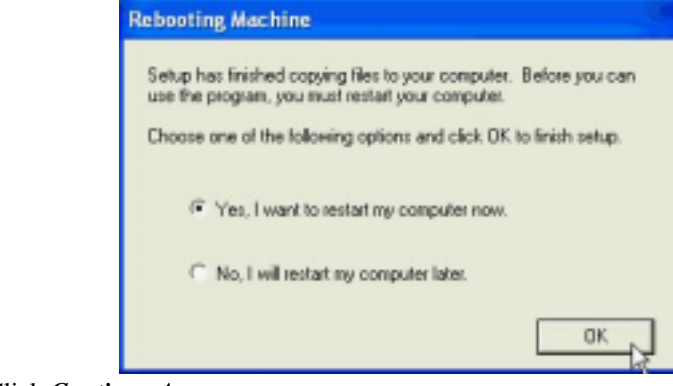

11. Click *Continue Anyway*.

| Hardwa | re Installation                                                                                                    |
|--------|----------------------------------------------------------------------------------------------------|
| ▲      | The software you are installing for this hardware:<br>ADSL Moders (RFC1483 Mode)<br>has not passed Windows Logo testing to verify its compatibility<br>with Windows XP. ( <u>Lell ne who this testing is important</u> .)<br>Continuing your installation of this software may impair<br>or destabilize the correct operation of your system<br>either immediately or in the future. Microsoft strongly<br>recommends that you stop this installation now and<br>contact the hardware vendor for software that has<br>passed Windows Logo testing. |
|        | Continue Anyman STOP Installation                                                                                                    |

3.4.3.2 Connect and Disconnect

### 3.4.3.2.1 Connect

1. Double click the *Shortcut to ADSL ISP* icon on desktop screen.

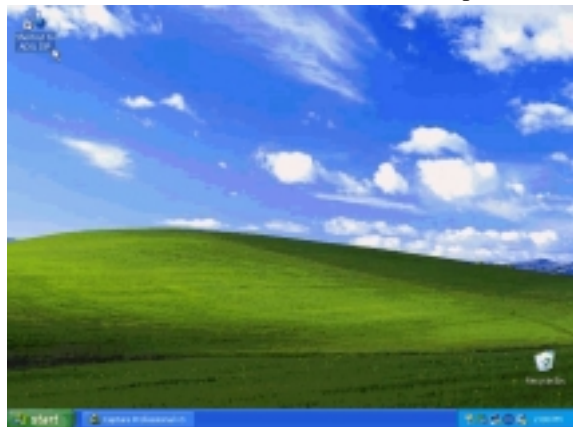

2. Type in *User name* and *Password*, *and* then click *Connect*. The computer will connect to ISP and you can enjoy Internet.

| Connect ADS                     | l ISP                                                                        | 2 🔀  |
|---------------------------------|------------------------------------------------------------------------------|------|
|                                 |                                                                              | M    |
| User name:                      | ADSL                                                                         |      |
| Password:                       | •••••                                                                        |      |
| Save this (<br>Me on)<br>Anyone | user name and password for the following us<br>y<br>e who uses this computer | 815: |
| Connect                         | Cancel Properties H                                                          | ielp |

### 3.4.3.2.2 Disconnect

1. Double click the *Shortcut to ADSL ISP* icon on desktop screen.

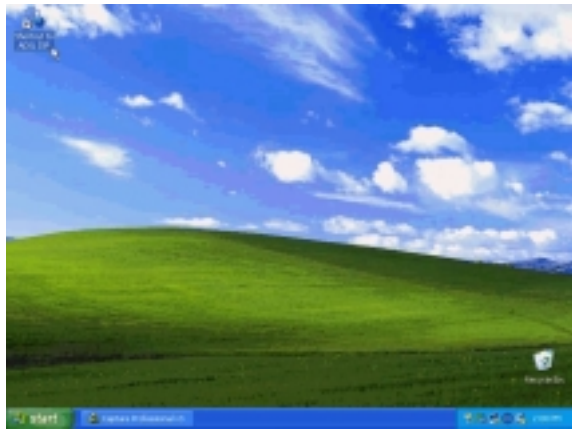

2. Click *Disconnect* to end connect.

| ADSL ISP Status |           | 2 🛛        |
|-----------------|-----------|------------|
| General Details |           |            |
| Connection      |           |            |
| Status:         |           | Connected  |
| Duration        |           | 00:08:29   |
| Speed:          |           | 10.0 Mbps  |
| Activity        | Sent — 🕵  | - Received |
| Bytes:          | 275,471   | 16,690,848 |
| Compression:    | 0 %       | 0%         |
| Enors:          | 0         | 0          |
| Properties D    | isconnect |            |
|                 |           | Close      |

3.

# **Chapter 4 Driver Uninstallation**

## 4.1. MS Windows 98

- 1. Move your cursor in the following sequences: *Start, Programs, ADSL Modem Driver*, and click *Remove ADSL Modem Driver*.
- 2. Click Yes.

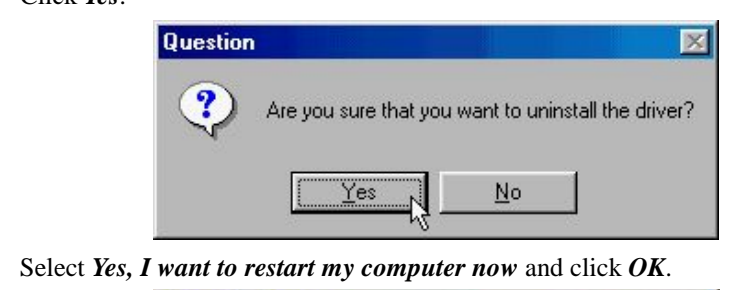

| Setup ha             | s finished remo                    | ving files from | your compute  | st. For proper   |
|----------------------|------------------------------------|-----------------|---------------|------------------|
| you have<br>click OK | to reboot your<br>to finish setup. | computer. Ch    | oose one of f | he following and |
| e                    | Yes, I want to                     | estart my com   | puter now.    |                  |
| c                    | No, I will restar                  | t my computer   | later.        |                  |
|                      |                                    |                 |               | OK.              |

# 4.2. MS Windows ME

- 1. Move your cursor in the following sequences: *Start, Programs, ADSL Modem Driver*, and click *Remove ADSL Modem Driver*.
- 2. Click Yes.

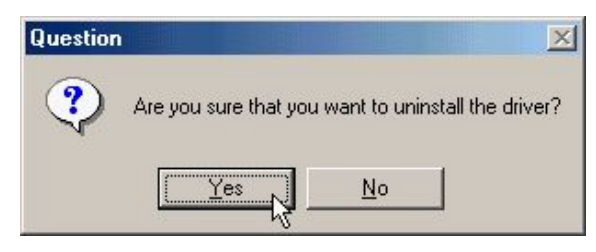

3. Select Yes, I want to restart my computer now and click OK.

| Rebooting Machine                                                                                                    |
|----------------------------------------------------------------------------------------------------|
| Setup has finished removing files from your computer. For proper<br>uninstallation,<br>you have to reboot your computer. Choose one of the following and<br>click. DK to finish setup. |
| Yes, I want to restart my computer now.                                                                                                    |
| C No, I will restart my computer later.                                                                                                    |
| ОК                                                                                                    |

## 4.3. MS Windows 2000

- 1. Move your cursor in the following sequences: *Start, Programs*, *ADSL Modem Driver*, and click *Remove ADSL Modem Driver*.
- 2. Click Yes.

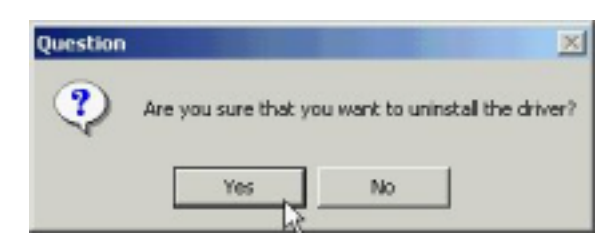

3. Select Yes, I want to restart my computer now and click OK.

| Rebooting Machine                                                                                                    |
|----------------------------------------------------------------------------------------------------|
| Setup has finished removing files from your computer. For proper<br>uninstallation,<br>you have to reboot your computer. Choose one of the following and<br>click OK to finish setup. |
| Yes, I want to restart my computer now.                                                                                                    |
| C No, I will restart my computer later.                                                                                                    |
| ОК                                                                                                    |

# 4.4. MS Windows XP

- 1. Move your cursor in the following sequences: *Start, All Programs, ADSL Modem Driver*, and click *Remove ADSL Modem Driver*.
- 2. Click Yes.

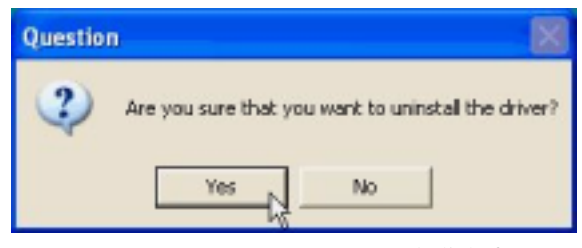

3. Select Yes, I want to restart my computer now and click OK.

| Rebooting Machine                                                                                                    |
|----------------------------------------------------------------------------------------------------|
| Setup has finished removing files from your computer. For proper<br>uninstallation,<br>you have to reboot your computer. Choose one of the following and<br>click DK to finish setup. |
| Yes, I want to restart my computer now.                                                                                                    |
| No, I will restart my computer later.                                                                                                    |
| ак                                                                                                    |

# **Chapter 5 Diagnostic**

## 5.1. MS Windows 98

1. Double click the **DSL** icon on the right of Taskbar.

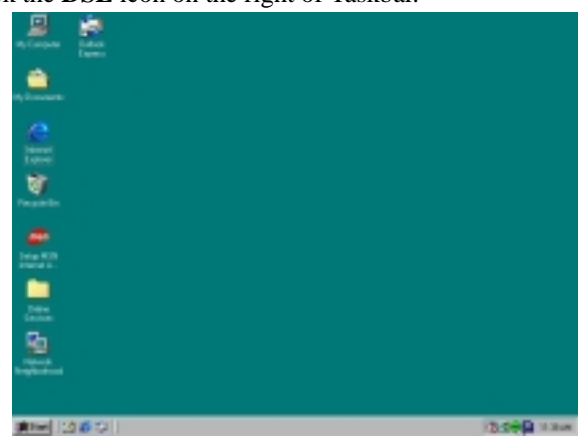

| ADSL Control and Status |     |                 | 212     | ĸ |
|-------------------------|-----|-----------------|---------|---|
| AneCSA Help             |     |                 |         |   |
| ALGATEL                 |     |                 |         |   |
| Modern Performance      |     |                 |         |   |
| Trensmit (Kbps)         | _   |                 |         |   |
|                         |     |                 |         |   |
| 0 16                    | 32  | 48              | 64      |   |
| Receive (Kbps)          |     |                 |         |   |
|                         |     |                 |         |   |
| 0 129                   | 256 | 384             | 512     |   |
| Connection Status       | -   | OSL link con    | nected  |   |
| Durin Data              |     | DSL modern a    | uninhis |   |
| Dievice Status          | ~   | orana moderni d | - and - |   |
|                         |     |                 |         |   |
|                         |     |                 |         |   |
| Disconnect              |     |                 | Close   |   |
|                         |     | -               |         | P |

# 5.2. MS Windows ME

1. Double click the **DSL** icon on the right of Taskbar.

| 🚔 🖿                                                                                                    |       |        |
|----------------------------------------------------------------------------------------------------|-------|--------|
| Ay Distance Design                                                                                                    |       |        |
| N Constante a Constante a Constant |       |        |
| in Sec. A                                                                                                    |       |        |
| Pargatelle Comercia                                                                                                    |       |        |
| 2                                                                                                    |       |        |
| 100 EUR                                                                                                    |       |        |
| 4                                                                                                    |       |        |
| 200                                                                                                    |       |        |
| attack interactions                                                                                                    | dieDe | 248.94 |

| ADSL Control and Status              |          |                             | <u>? ×</u> |
|--------------------------------------|----------|-----------------------------|------------|
| ALCATEL                              |          |                             |            |
| Modem Performance<br>Transmit (Kbps) | 1<br>32  | <br>48                      | -<br>64    |
| Receive (Kbps)                       | 256      | 384                         | l<br>512   |
| Connection Status<br>Device Status   | AL<br>AD | OSL link com<br>SL modern a | wallable   |
| Disconnect                           |          |                             | Close      |

# 5.3. MS Windows 2000

1. Double click the **DSL** icon on the right of Taskbar.

| C        |           |
|----------|-----------|
| news In  |           |
| C.       |           |
| 2 Desite |           |
| 2.       |           |
|          | 8 ( 1 jun |

| ADSL Control and Status<br>AmeCSA Help |     |              | <u>1×</u> |
|----------------------------------------|-----|--------------|-----------|
| ALGATEL                                |     |              |           |
| Modem Performance                      |     |              |           |
| Transmit (Kbps)                        |     |              | _         |
| 0 16                                   | 32  | 48           | 64        |
| Receive (Kbps)                         | _   |              |           |
| 0 129                                  | 256 | 394          | 612       |
| Connection Status                      | 4   | OSL link con | nected    |
| Device Status                          | A   | DSL nodem a  | vailable  |
| Disconnect                             |     |              | Close     |
| Disconnect                             |     |              | Close     |

## 5.4. MS Windows XP

1. Double click the **DSL** icon on the right of Taskbar.

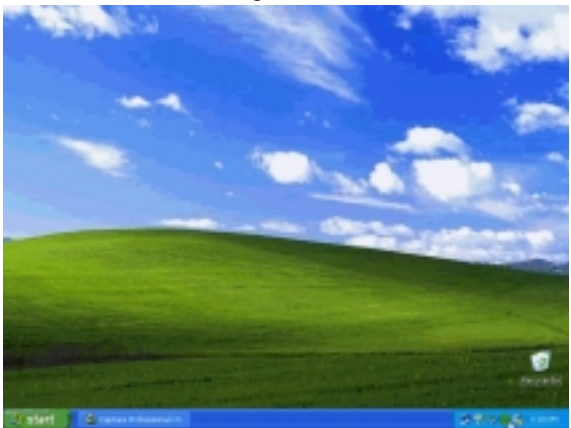

| ADSL Control and Status |        |             | 2 🛙         |
|-------------------------|--------|-------------|-------------|
| AnieCSA Help            |        |             |             |
| ALCATEL                 |        |             | <b>Š</b>    |
| Modern Performance      |        |             |             |
| Transmit (Kbps)         |        |             |             |
| 0 16                    | <br>32 | <br>48      | 64          |
| Receive (Kbps)          |        |             |             |
| 0 129                   | 256    | 394         | 612         |
| Connection Status       |        | ADSL link o | onnected    |
| Device Status           |        | ADSL moder  | n available |
| Disconnect              |        |             | Close       |

# **Chapter 6 Troubleshooting**

### 6.1. Software

If your Internet connection is not working, the following hints may be helpful. After trying these hints, if you still cannot make your connection work, it is recommended that you ask your service provider for assistance. Run troubleshooting on the system.

| Step 1. | Is the system tray CSA icon green?                                         |
|---------|----------------------------------------------------------------------------|
| Step 2. | If it is not, try a restart of your PC. This may clear the problem.        |
| Step 3. | If the CSA icon color does not show green after performing the steps above |
|         | it is recommended to uninstall the software and re-install.                |

## 6.2. Hardware

If your Internet connection is not working, the following hints may be helpful. After trying these hints, if you still cannot make your connection work, it is recommended that you ask your service provider for assistance. Run troubleshooting on the system.

Step 1. Check the telephone line that connects to modem jack properly.